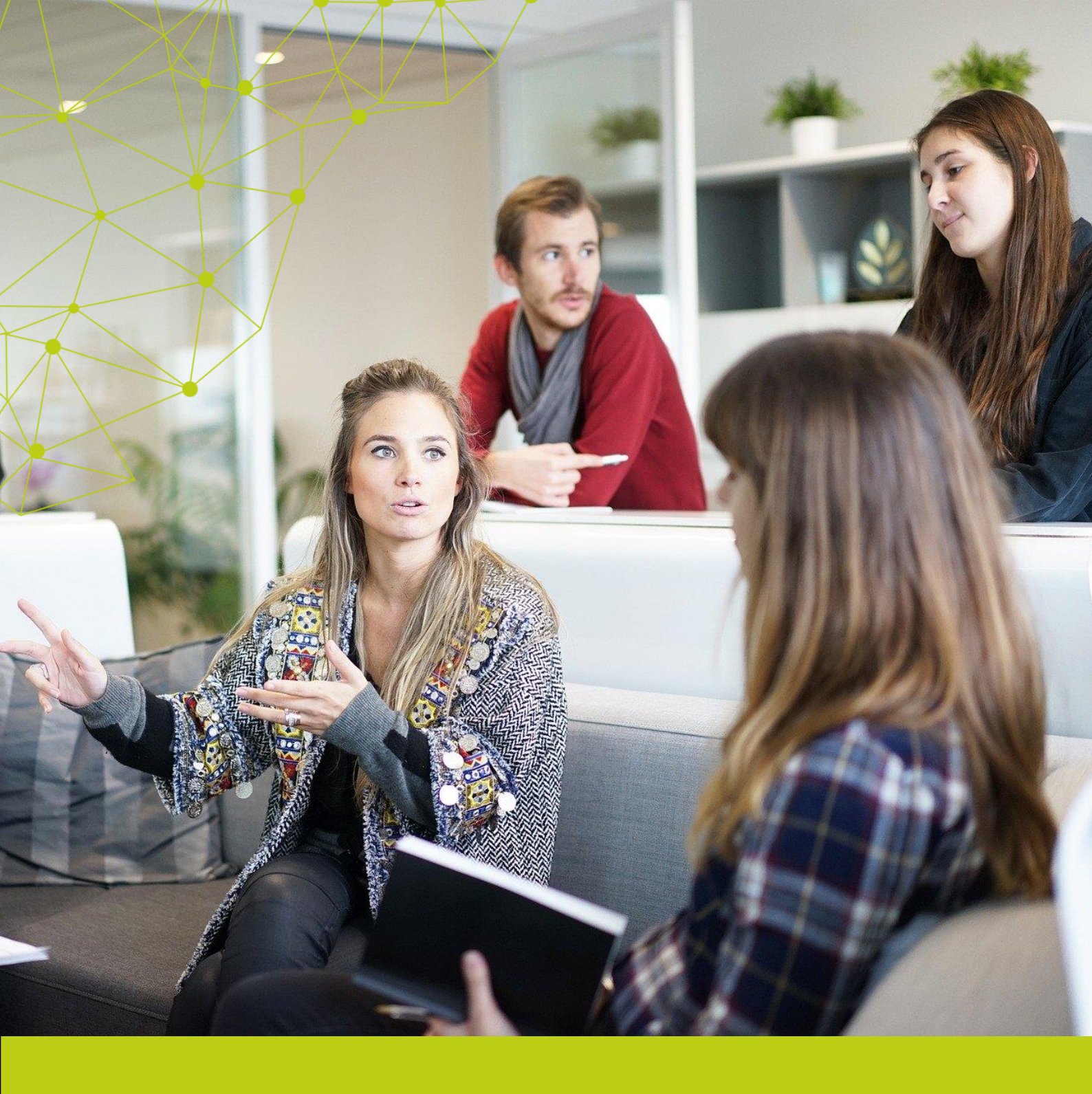

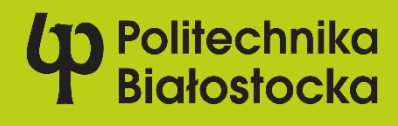

# TEAMS instrukcja dla wykładowców

Ver.3 z dn. 30.09.2020

# Spis treści

| DOSTĘP DO TEAMS                                                         | 4  |
|-------------------------------------------------------------------------|----|
| DOSTĘP DO TEAMS PRZEZ PRZEGLĄDARKĘ INTERNETOWĄ                          | 4  |
| POBIERANIE I INSTALOWANIE APLIKACJI NA KOMPUTER                         | 5  |
| DOSTĘP DO TEAMS PRZEZ APLIKACJĘ MOBILNĄ                                 | 5  |
| AKTYWNOŚĆ                                                               | 7  |
| CZAT                                                                    | 9  |
| CZAT JEDEN NA JEDEN                                                     | 10 |
| CZAT GRUPOWY                                                            | 10 |
| FUNKCJE NA CZACIE                                                       | 12 |
| SKRÓT SHIFT+ENTER                                                       | 13 |
| ROZSZERZONE FORMATOWANIE                                                | 13 |
| CZAT ODBYWA SIĘ RÓWNIEŻ W KANAŁACH                                      | 14 |
| SPOSOBY WYSZUKIWANIA I ODNAJDOWANIA WIADOMOŚCI                          | 15 |
| UKRYWANIE, WYCISZANIE I PRZYPINANIE CZATU W USŁUDZE TEAMS               | 17 |
| PLIKI W CZACIE                                                          | 18 |
| WAŻNA I PILNA WIADOMOŚĆ                                                 | 19 |
| ZESPOŁY                                                                 | 20 |
| ZAKŁADANIE ZESPOŁU                                                      | 21 |
| (!!!) TWORZENIE ZESPOŁU ZAJĘĆ (!!!)                                     | 22 |
| (!!!) DODAWANIE WIELU STUDENTÓW PRZY POMOCY KODU ZESPOŁU (!!!)          | 24 |
| (!!!) DOŁĄCZANIE DO ZESPOŁU PRZY POMOCY KODU (!!!)                      | 25 |
| (!!!) KANAŁY TEMATYCZNE W ZESPOLE (!!!)                                 | 25 |
| TWORZENIE KANAŁU STANDARDOWEGO                                          | 26 |
| TWORZENIE KANAŁU PRYWATNEGO                                             | 26 |
| DODAWANIE CZŁONKÓW DO KANAŁU PRYWATNEGO                                 | 28 |
| ZARZĄDZANIE TWORZENIEM KANAŁÓW PRYWATNYCH                               | 29 |
| EDYTOWANIE, USUWANIE, UKRYWANIE I OPUSZCZANIE KANAŁU                    | 29 |
| POWIADAMIANIE WSZYSTKICH UCZESTNIKÓW ZAJĘĆ W KANALE                     | 29 |
| PUBLIKOWANIE OGŁOSZENIA W KANALE                                        | 30 |
| SPOTKANIA WITRUALNE                                                     | 33 |
| TWORZENIE SPOTKANIA W KALENDARZU APLIKACJI TEAMS                        | 33 |
| SPOTKANIA W ZESPOŁACH UTWORZONYCH W APLIKACJI TEAMS                     | 36 |
| URUCHAMIANIE WIRTUALNEJ TABLICY PODCZAS SPOTKANIA                       | 37 |
| UDOSTĘPNIANIE PULPITU, PREZENTACJI I INNYCH APLIKACJI PODCZAS SPOTKANIA | 38 |
| UDOSTĘPNIANIE PULPITU Z DŹWIĘKIEM SYSTEMOWYM                            | 39 |

| POBIERANIE LISTY OBECNOŚCI NA SPOTKANIU WIRTUALNYM    | 40 |
|-------------------------------------------------------|----|
| APLIKACJE DODATKOWE - FORMS                           | 41 |
| SPRAWDZANIE OBECNOŚCI PRZY POMOCY ANKIETY             | 42 |
| PRZYGOTOWANIE TESTU                                   | 48 |
| USTAWIANIE ROZGAŁĘZIEŃ – AKCJI PO WYBRANIU ODPOWIEDZI | 52 |
| USTAWIENIA TESTU                                      | 53 |
| UDOSTĘPNIANIE TESTU                                   | 55 |
| WYNIKI TESTÓW                                         | 57 |
| PRZYGOTOWANIE TESTU PRZEZ WIĘCEJ NIŻ JEDNĄ OSOBĘ      | 58 |
| ZADANIA                                               | 59 |

# DOSTĘP DO TEAMS

Z aplikacji można korzystać, po wcześniejszym zalogowaniu się do konta Microsoft Office 365, poprzez przeglądarkę internetową lub/i aplikację desktopową oraz mobilną.

#### DOSTĘP DO TEAMS PRZEZ PRZEGLĄDARKĘ INTERNETOWĄ

Należy wejść na stronę <u>https://login.microsoftonline.com</u> i zalogować się do usługi Office 365

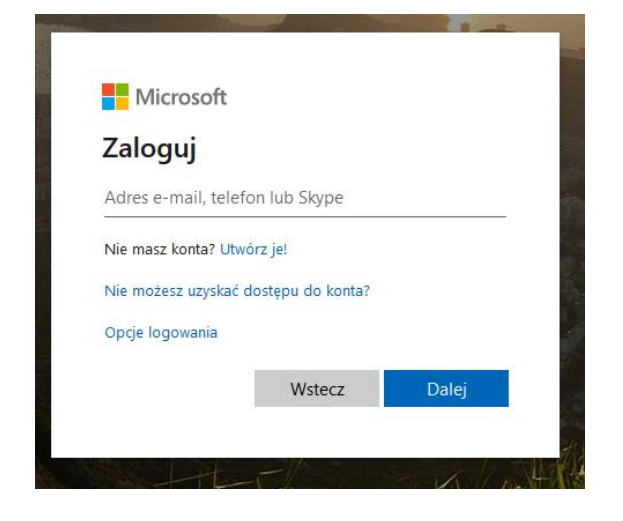

Należy użyć nazwy użytkownika i hasła usługi Office 365, którą otrzymano w wiadomości informującej o założeniu konta przez Uczelniane Centrum Informatyczne PB.

Studenci używają loginu w formacie: *identyfikator@student.pb.edu.pl*, natomiast pracownicy używają loginu *i.nazwisko@st.pb.edu.pl* 

| Office 365 |                    |               |                        | O Wys: | tukaj             |            |         |             |       |                   |               |
|------------|--------------------|---------------|------------------------|--------|-------------------|------------|---------|-------------|-------|-------------------|---------------|
|            | Dzień do           | bry           |                        |        |                   |            |         |             |       | Zainstaluj pak    | tiet Office ↔ |
|            | Rozpocznij<br>nowy | Outlook       | OneDrive               | Word   | <b>X</b><br>Excel | PowerPoint | OneNote | Share Point | Teams | Class<br>Notebook | Sway          |
|            | Forms              | Administracja | Wszystkie<br>aplikacje |        |                   |            |         |             |       |                   |               |
|            | Polecane           |               |                        |        |                   |            |         |             |       |                   | < >           |

Po zalogowaniu się do konta proszę wybrać aplikację Teams.

Po jej kliknięciu nastąpi przekierowanie do usługi Microsoft Teams.

#### POBIERANIE I INSTALOWANIE APLIKACJI NA KOMPUTER

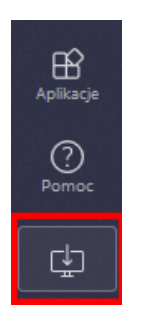

Ponieważ nie każda przeglądarka obsługuję telekonferencje warto pobrać wersję na komputer i urządzenia mobilne.

Jeśli użytkownik jest już zalogowany do Office 365 i chce pobrać aplikacje klasyczną (desktopową) powinien kliknąć w ikonę, która znajduje się w lewym dolnym rogu.

Istnieje możliwość pobrania aplikacji bezpośrednio ze strony: <u>Pobierz</u> <u>Microsoft Teams (kliknij)</u>

#### DOSTĘP DO TEAMS PRZEZ APLIKACJĘ MOBILNĄ

Z usługi Microsoft Teams można korzystać również poprzez aplikację mobilną.

Aplikacja dostępna jest na stronie <u>www.microsoft.com</u> po wpisaniu w wyszukiwarkę hasła Microsft Teams.

Można też pobrać aplikację bezpośrednio ze <u>Sklepu Play</u> lub <u>App Store</u>.

Przy instalacji aplikacji należy postępować zgodnie z wyświetlającą się instrukcją.

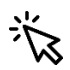

Przydatne informacje:

| _      | MA WA                                           | — | ٥ | × |
|--------|-------------------------------------------------|---|---|---|
| MW     | Magdalena Wasilewska<br>Zmień obrazek profilowy |   |   |   |
| 🔍 Z da | la od urządzenia                                |   |   | > |
| 더 Usta | w status opisowy                                |   |   |   |
| 🗋 Zapi | sane                                            |   |   |   |
| 🖏 Usta | wienia                                          |   |   |   |

Aby spotkania przebiegały bezproblemowo należy najpierw sprawdzić sprzęt: głośniki, mikrofon i kamerę.

W tym celu w prawym górnym rogu należy kliknąć w awatar a następnie wybrać **Ustawienia**.

W nowo otwartym oknie należy wybrać **Urządzenia,** a następnie przeprowadź rozmowę testową.

| Ustawienia      |                                                                 | × |
|-----------------|-----------------------------------------------------------------|---|
| හි Ogólne       | Urządzenia audio                                                |   |
| 🔒 Prywatność    | Mikrofon i głośniki komputera PC 🗸 🗸                            |   |
| 📮 Powiadomienia |                                                                 |   |
| 🗘 Urządzenia    | Głośnik                                                         |   |
| 🕆 Uprawnienia   | Głośniki (2 — Urządzenie zgodne ze standardem High D 🗸          |   |
| & Rozmowy       | Mikrofon                                                        |   |
|                 | Mikrofon (2 — Urządzenie zgodne ze standardem High $\checkmark$ |   |
|                 | Przeprowadź rozmowę testową                                     |   |

# AKTYWNOŚĆ

W zakładce "Aktywność" wymienione są wszystkie działania wykonane w Teamsach. Mowa tu m.in. o: sytuacjach gdy ktoś o nas wspomniał na czacie, dodał do zespołu, uwzględnione są reakcje na wiadomość użytkownika itd.

| $\langle \rangle$ |                                                                                                    | Ľ                 |                      |
|-------------------|----------------------------------------------------------------------------------------------------|-------------------|----------------------|
| Ļ<br>Aktywność    | Kanał 🗸                                                                                               | Y                 | A UCI 🖉 Czat Pliki + |
| <b>E</b><br>Czat  | WW Użytkownik Magdalena<br>zareagował na twoją wiadomość<br>Ekonomicznie :) oszczędnie :)             | 27.03             |                      |
| Zespoły           | WW Úżytkownik Magdalena<br>zareagował na twoją wiadomość<br>Magda powiedz mi jak zapisalem te pliki p | 27.03<br>po zmian |                      |

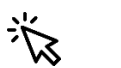

#### Przydatne informacje:

| Ļ<br>Aktywność | Kanał 🗸           |        | V     |
|----------------|-------------------|--------|-------|
| E              | Kanał 🗸           | wa od  | 10:21 |
| • <u>••</u>    | Moja aktywność    |        |       |
| Zespoły        | 👝 🖂 Hitutkownik D | vezard | 15.04 |

Aktywności można przeglądać pod kątem kanału i Twojej aktywności. Powiadomienia można filtrować. W tym celu na zaznaczonej ikonie należy kliknąć prawym przyciskiem myszy. Dzięki temu uzyskuje się dostęp do opcji filtrowania.

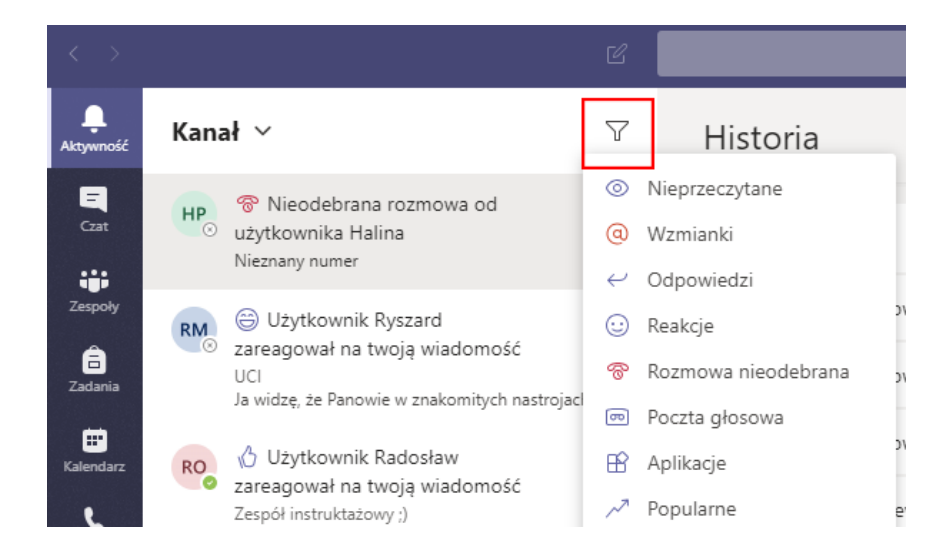

Czat to filar aplikacji.

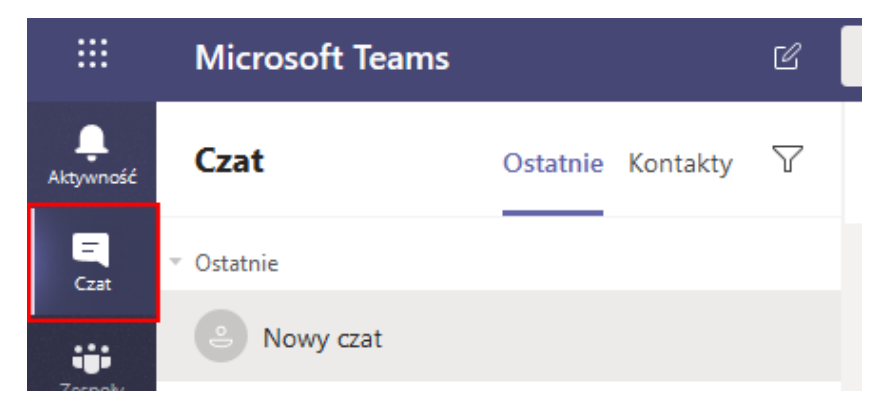

Można tu pisać tylko z jedną osobą lub korzystać z czatów grupowych i konwersacji w kanałach.

Każdy z nich rozpoczynany jest w ten sam sposób.

W celu rozpoczęcia nowego czatu, należy kliknąć na ikonkę **Nowy czat**, a następnie wprowadzić dane osoby z którą chce się rozmawiać.

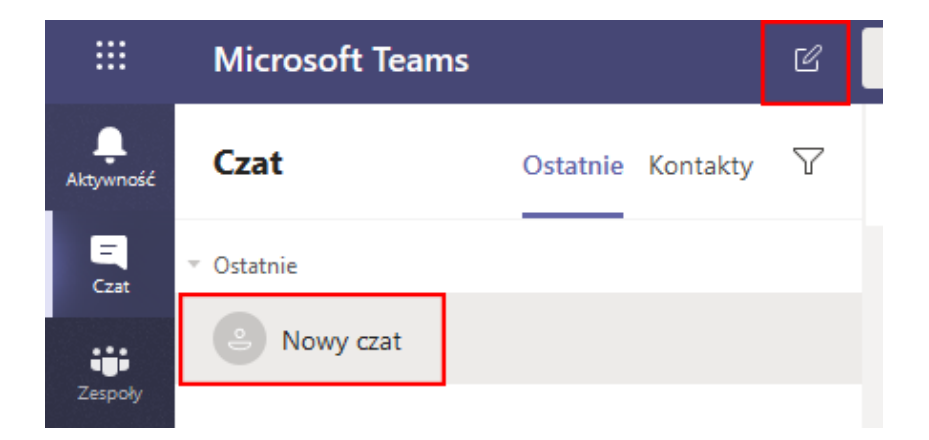

Można w tym miejscu korzystać z systemowych podpowiedzi kontaktów dostępnych w Twojej organizacji.

| C | Wyszukaj lub wpisz polecenie                     |
|---|--------------------------------------------------|
| Y | Do: Zacznij wpisywać nazwę użytkownika lub grupy |
|   |                                                  |

#### CZAT JEDEN NA JEDEN

Po wybraniu pozycji **Nowy czat** i wprowadzeniu imienia i nazwiska osoby należy zredagować wiadomość oraz wybrać pozycję **Wyślij**.

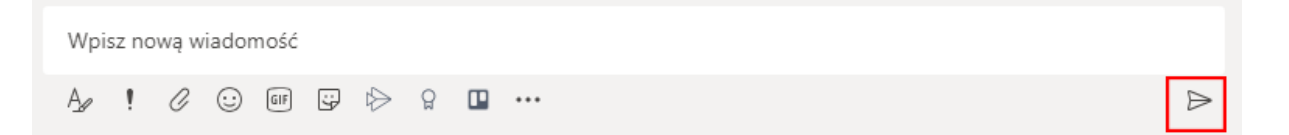

#### CZAT GRUPOWY

Z czatu grupowego należy korzystać, gdy zachodzi potrzeba porozmawiania z <u>małą grupą osób</u>. Zacząć go należy tak samo jak czat jeden na jeden tj: wybrać pozycję **Nowy czat** u góry listy czatów.

Następnie wciskamy **strzałkę w dół** znajdującą się po prawej stronie pola Do i wpisujemy nazwę czatu w polu Nazwa grupy.

| C | Wyszukaj lub wpisz polecenie                     | <b>w</b> |
|---|--------------------------------------------------|----------|
| 7 | Do: Zacznij wpisywać nazwę użytkownika lub grupy | ~        |

Kolejnym krokiem jest wybranie osób do konwersacji. Robimy to w polu **Do**.

| C | Wyszukaj lub wpisz polecenie |   |
|---|------------------------------|---|
| Y | Nazwa grupy:                 |   |
|   | Do: Zacznij wpisywać nazwę   | ^ |

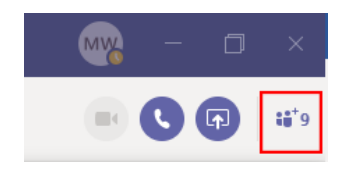

Po rozpoczęciu czatu (czy to grupowego, czy też jeden na jeden) wystarczy wybrać go na liście czatów z lewej strony aplikacji, aby do niego powrócić i wysłać więcej wiadomości. Do istniejącej konwersacji można w każdej chwili dodać nowych użytkowników wybierając zaznaczoną ikonę.

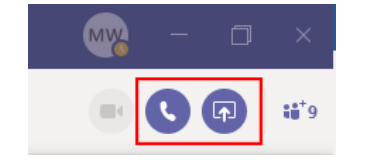

W każdej chwili można też zadzwonić do uczestników czatu. W tym celu należy wybrać połączenie video lub rozmowę telefoniczną.

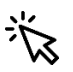

Przydatne informacje:

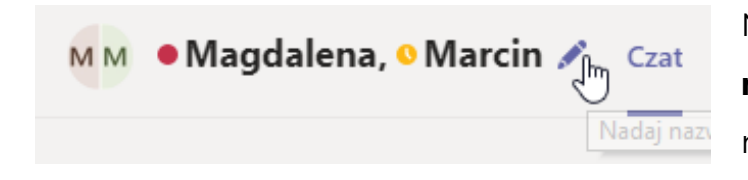

Nowym konwersacjom można **nadawać nazwy**. Pozwala to na szybsze wyszukiwanie interesującej konwersacji.

|               | Dodawanie                                                                   |
|---------------|-----------------------------------------------------------------------------|
| 03.04<br>zrob | Wprowadź imię i nazwisko, adres e-mail lub tag                              |
|               | Dołącz historię z następującej liczby dni: 1     Dołącz całą historię czatu |
|               | Anuluj Dodaj                                                                |
|               |                                                                             |

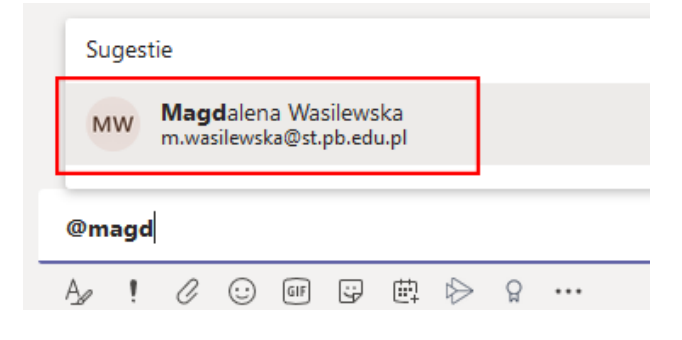

Powyżej 4 uczestników istnieje możliwość podjęcia decyzji czy udostępnia się historię czatu.

Wzmianki na czacie grupowym wprowadza się używając @ i wybierając osobę z podanych sugestii.

Osoba będzie widziała, że jest wspominana i otrzyma

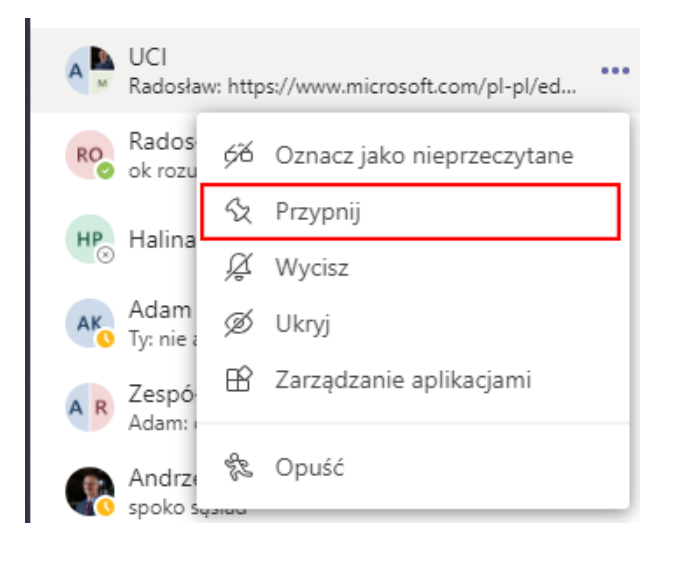

powiadomienie o tym zdarzeniu.

# Ważne czaty można przypinać.

Ułatwi to dostęp do rozmów z wybranym użytkownikiem.

Ta rozmowa zawsze będzie znajdowała się na początku listy.

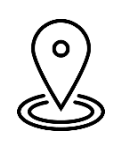

Pamiętaj!

#### W Teamsach nie ma możliwości usuwania konwersacji.

Można je tylko ukrywać. W tym celu należy kliknąć prawym przyciskiem myszy na wybraną osobę z czatu i wybrać opcję **Ukryj**.

W celu przywrócenia rozmowy z konkretną osobą należy rozpocząć nowy czat i wybrać tą osobę, a cała rozmowa pojawi się ponownie.

#### FUNKCJE NA CZACIE

Poniżej znajdują się informacje o funkcjach, które ułatwią korzystanie z opcji Czat.

#### SKRÓT SHIFT+ENTER

Naciśnięcie klawisz **Enter** powoduje wysłanie wiadomości. By uniknąć wysyłania nieskończonej wiadomości można wykorzystać skrót **Shift+Enter**, który rozpocznie nowy akapit. Enter należy wcisnąć dopiero gdy wiadomość jest gotowa do wysłania.

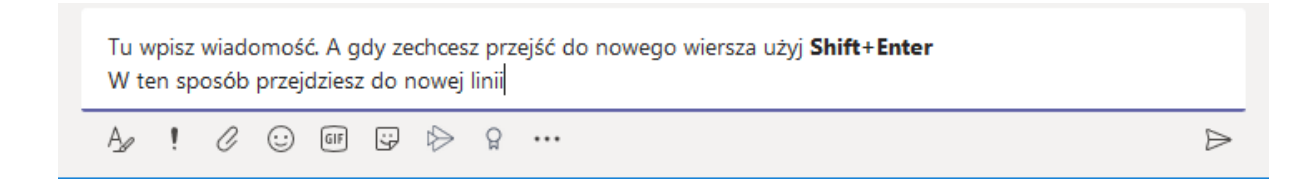

#### ROZSZERZONE FORMATOWANIE

W celu wyświetlenia dostępnych opcji formatowania należy wybrać opcję **Format**.

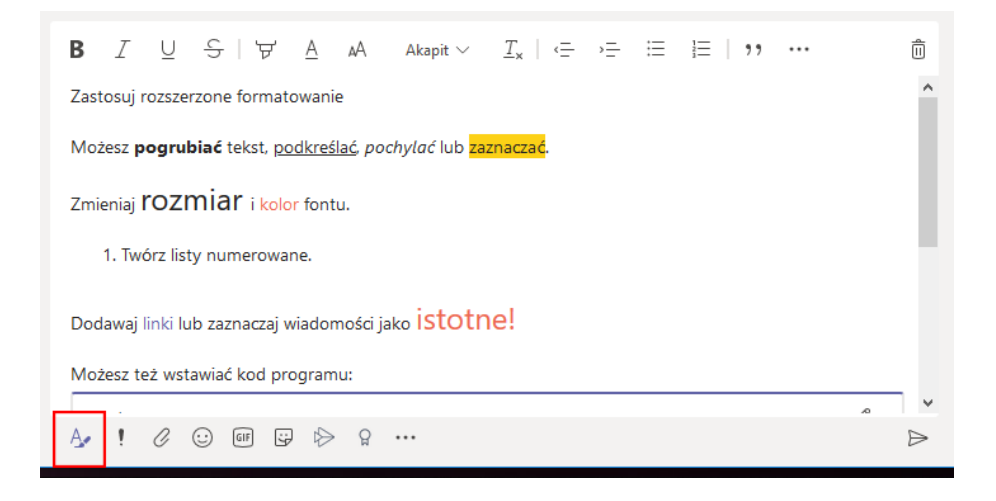

W tym rozszerzonym widoku należy zaznaczyć tekst, który ma być formatowany.

Następnie należy wybrać odpowiednią opcję, taką jak **B**, / lub <u>U</u>, aby zastosować pogrubienie, kursywę lub podkreślenie tekstu.

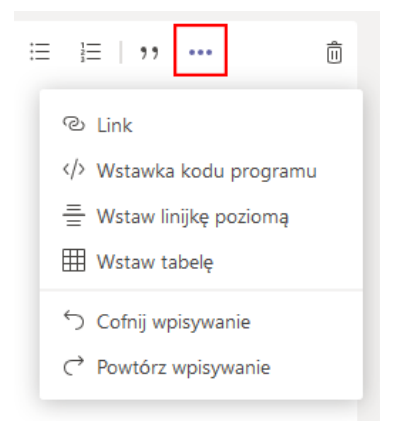

Dodatkowa opcje formatowania dostępne są pod ikoną **Więcej opcji ...**, można dzięki temu wstawić np. kod programu, tabele.

#### CZAT ODBYWA SIĘ RÓWNIEŻ W KANAŁACH

Po przejściu do dowolnego kanału w zakładce Zespoły, pierwszą kartą są Wpisy. Jest to jeden, duży czat grupowy. Wszystkie osoby mające dostęp do kanału mogą wyświetlać wiadomości na karcie Wpisy.

| L<br>Aktywność   | < Wszystkie zespoły | 😼 Ogólny | Ogłoszenia | Pliki Plan | ier +                |
|------------------|---------------------|----------|------------|------------|----------------------|
| <b>—</b><br>Czat | 0                   |          |            | MW         | i o 12               |
|                  |                     |          |            |            | ę 0                  |
| Zespoły          | UCI Team            |          |            | MW         | <b>Mage</b><br>wejd: |
| Zadania          | Ogólny              |          |            |            | < ○                  |
| <b>••</b>        | Teta                |          |            |            |                      |
| Kalendarz        |                     |          |            | RM         | Rysza                |

Istotne jest, że odpowiedzi na wiadomości kanału będą dołączone do oryginalnej wiadomości. Dzięki temu cała konwersacja może być łatwo prześledzona przez wszystkie osoby, które go czytają.

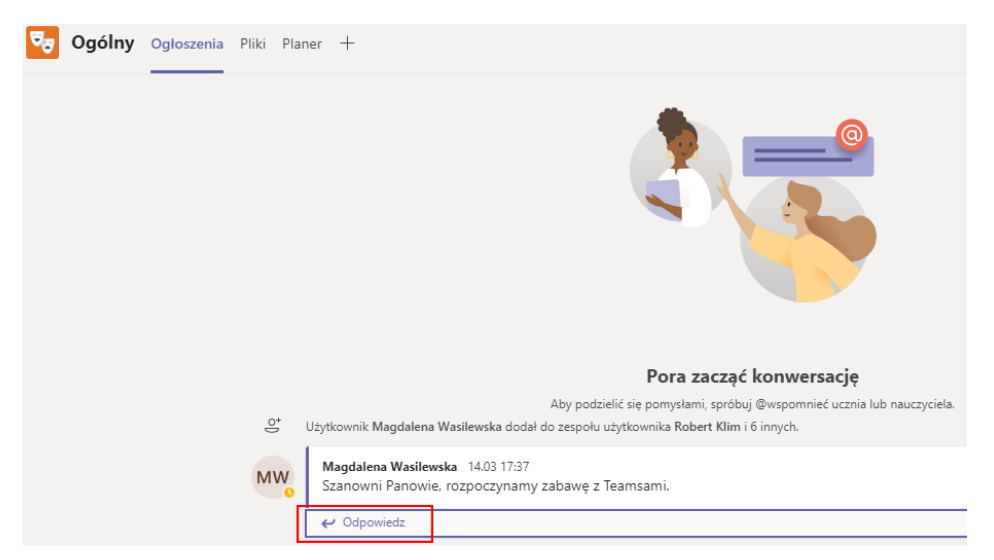

Aby odpowiedzieć na wiadomość kanału, należy użyć opcji **Odpowiedz** poniżej wiadomości.

#### SPOSOBY WYSZUKIWANIA I ODNAJDOWANIA WIADOMOŚCI.

W zależności od tego, co użytkownik pamięta o nadawcy wiadomości lub o cechach wiadomości, przydatny może być inny sposób jej wyszukiwania.

• Znajdowanie czatu na podstawie imienia i nazwiska osoby

Należy wpisać imię i nazwisko osoby w polu polecenia u góry okna aplikacji. W podpowiedziach zostanie wyświetlone jej imię i nazwisko oraz czaty grupowe w których uczestniczy. Tu należy wybrać imię i nazwisko rozmówcy, aby przejść do czatu.

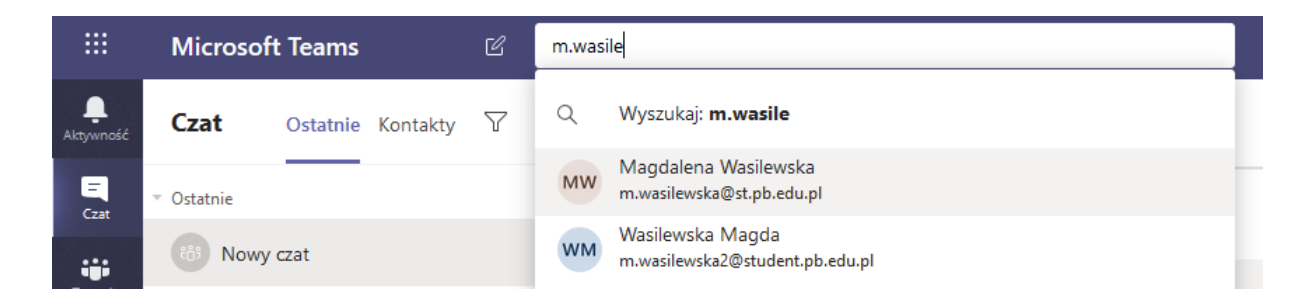

 Odnajdowanie wiadomości zawierającej zapamiętane słowo kluczowe W polu polecenia u góry okna aplikacji należy wpisać zapamiętane z konwersacji słowo i zatwierdzić wybraną opcję klawiszem Enter. Zostanie wyświetlona lista wyników zawierających poszukiwane słowo.

• Filtrowanie w celu wyświetlenia niektórych typów wiadomości

| 🗘 Kanał 🗸 🖓                                                        | ···· × 🙀 Magdalena                 |
|--------------------------------------------------------------------|------------------------------------|
| Aktywność                                                          | <ul> <li>Nieprzeczytane</li> </ul> |
| Korzystając z kapału aktywności, pależy                            | Wzmianki                           |
|                                                                    | <ul> <li>← Odpowiedzi</li> </ul>   |
| wybrać opcję <b>Filtruj</b> <sup>V</sup> a następnie <b></b> , aby | 🙂 Reakcje                          |
| wyświetlić tylko określone typy wiadomości,                        | 😵 Rozmowa nieodebrana              |
| takie jak nieprzeczytane wiadomości,                               | Poczta głosowa                     |
| @wzmianki, odpowiedzi i polubienia.                                | 🗄 Aplikacje                        |
|                                                                    | Popularne                          |
|                                                                    |                                    |

Aby uzyskać bardziej szczegółowe wyszukiwanie, należy przejść do menu Kanał w Zespołach i wybrać pozycję Moja aktywność.

• Odnajdowanie zapisanych wiadomości

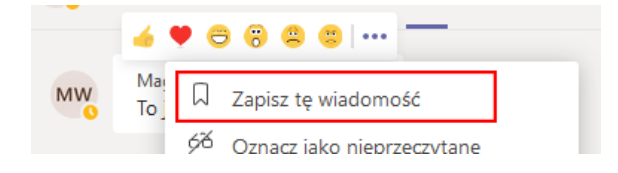

Aby zapisać wiadomość, należy wybrać informację do zapisania i wcisnąć **...** a następnie wybrać pozycję **Zapisz wiadomość**.

|                                           | TU <sub>2</sub> |
|-------------------------------------------|-----------------|
| TU Testowy UCI<br>Zmień obrazek profilowy |                 |
| <ul> <li>Dostępny</li> </ul>              | >               |
| 더 Ustaw status opisowy                    |                 |
| 🗍 Zapisane                                |                 |
| 🖏 Ustawienia                              |                 |

Aby wyświetlić listę zapisanych wiadomości, należy wybrać swój awatar w górnej części aplikacji, a następnie wybrać pozycję **Zapisane** lub wpisać **/zapisane** w polu polecenia u góry aplikacji.

#### UKRYWANIE, WYCISZANIE I PRZYPINANIE CZATU W USŁUDZE TEAMS

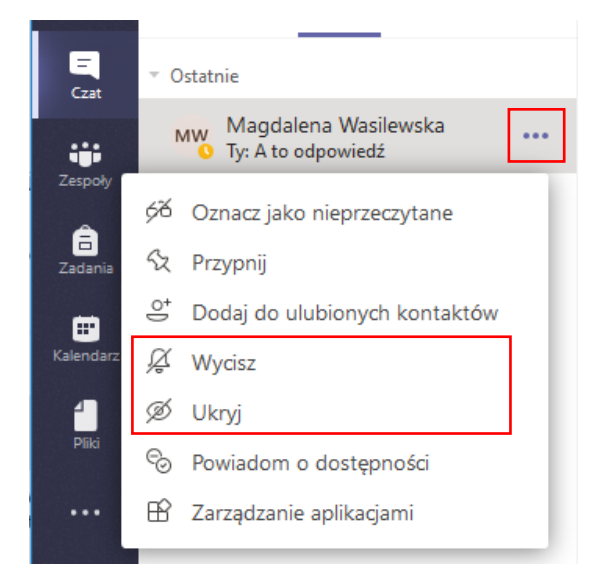

W aplikacji Teams nie można usunąć czatu, ale można go ukryć na liście czatów lub wyciszyć, aby nie otrzymywać więcej powiadomień.

W tym celu należy wybrać ..., by rozwinąć podręczne menu z dodatkowymi opcjami.

#### PLIKI W CZACIE

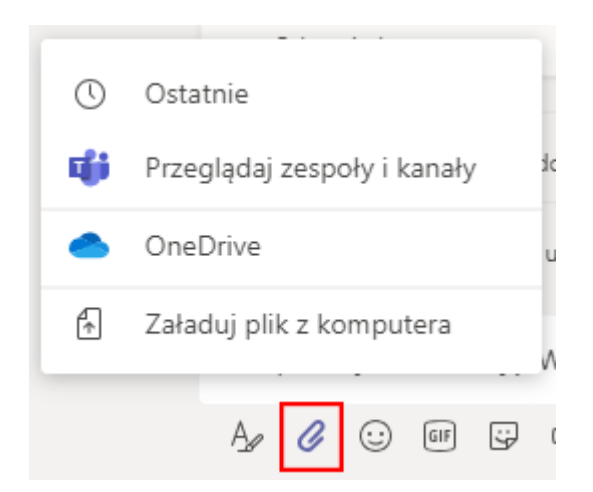

Czasami słowa nie wystarczą i trzeba w konwersacji w czacie lub kanale opublikować plik.

Ta opcja może być szczególnie przydatna np. do konsultowania prac dyplomowych lub projektów.

W konwersacji należy wybrać ikonę **Dodaj załącznik** poniżej pola wpisywania wiadomości, a następnie wybrać plik i go udostępnić.

Jeśli przekazany ma być plik z komputera, należy wybrać go i kliknąć pozycję **Otwórz**, a następnie ikonę **Wyślij**.

| Wpis | sz no | wą w | iadon | ność  |       |       |               |      |       |   |
|------|-------|------|-------|-------|-------|-------|---------------|------|-------|---|
| W    | )     | NSTR | UKC.  | JA_OF | FFICE | _365_ | _ΑΚΤΙ         | JALN | IA.do | × |
| Ą,   | į     | 0    | :     | GIF   | :;    | ₫     | $\Rightarrow$ | õ    |       |   |

Wszystkie pliki opublikowane w kanale można wyświetlić na karcie Pliki.

Osoby posiadające Office w wersji desktopowej mogą edytować udostępnione pliki w czasie rzeczywistym. Program automatycznie zapisuje zmienione dane.

Uwaga! Użytkownicy muszą być zalogowani w aplikacji desktopowej na swoim koncie Office365 (studenci i pracownicy WIZ).

Można również wspólnie edytować pliki w Office 365. Widząc siebie nawzajem i razem pracując w danym dokumencie.

#### WAŻNA I PILNA WIADOMOŚĆ

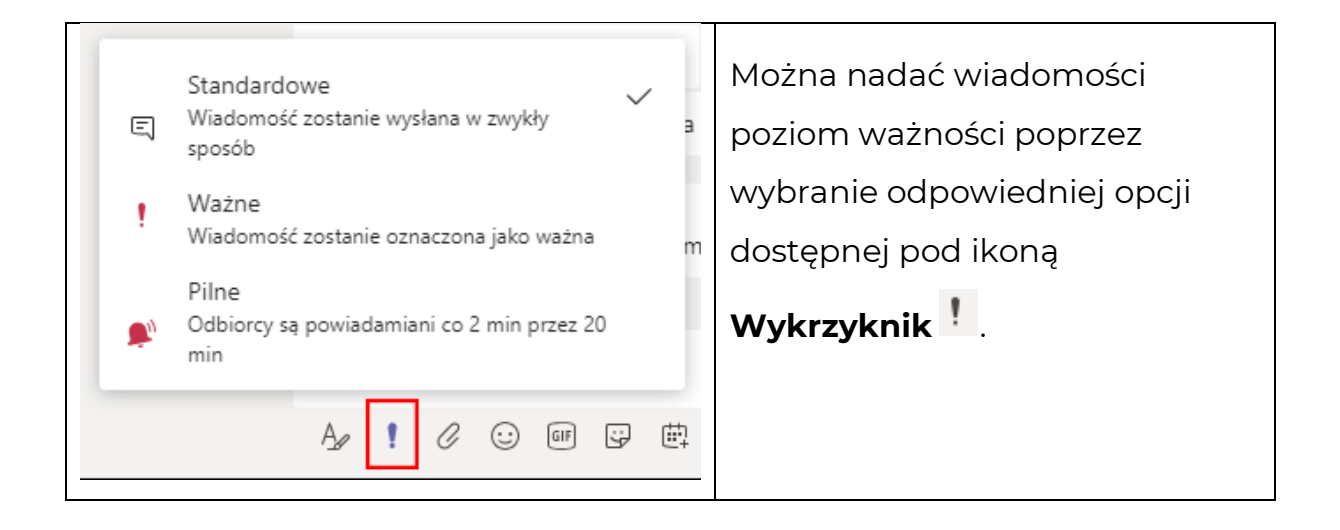

Po najechaniu na wiadomość można wysłać reakcje, które mogą służyć np. potwierdzeniu przeczytania wpisu.

# ZESPOŁY

W aplikacji Teams Zespoły to grupy użytkowników, którzy pracują razem nad jakimś projektem. Zespoły mogą służyć do współpracy grupy ćwiczeniowej lub przy projektach.

|                         | Microsoft Teams               | Ľ       | Wyszukaj lub wpisz polecenie                                                    |  |                  | The second second secon |
|-------------------------|-------------------------------|---------|---------------------------------------------------------------------------------|--|------------------|----------------------------------------------------------------------------------------------------|
| Aktywność               | Dołącz do zespołu             | ı lub u | itwórz zespół                                                                   |  | Wyszukaj zespoły | ٩                                                                                                    |
| Czat                    |                               |         |                                                                                 |  |                  |                                                                                                    |
| E<br>Zadania            | Utwórz zespó                  | ł       | Dołącz do zespołu, wpisując<br>kod                                              |  |                  |                                                                                                    |
| E<br>Kalendarz<br>Pliki | ະວີ <sup>*</sup> Utwórz zespó | ł       | Wpisz kod<br>Masz kod umożliwiający dołączenie do<br>zespołu? Wpisz go powyżej. |  |                  |                                                                                                    |

Po utworzeniu zespołu zostanie utworzona odpowiadająca mu grupa usługi Office 365, zawierająca grupową skrzynkę odbiorczą i kalendarz w programie Outlook, witrynę programu SharePoint oraz notes programu OneNote.

# 浴 Przydatne informacje:

Proszę zapoznać się z <u>filmem instruktażowym,</u> by zobaczyć jak przygotować zespół do pracy,

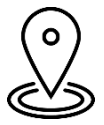

Jeśli nie jest widoczna opcja **Utwórz nowy zespół**, być może użytkownik nie posiada uprawnień niezbędnych do tworzenia własnych zespołów.

W tym przypadku proszę zgłosić się do Uczelnianego Centrum Informatycznego PB.

#### ZAKŁADANIE ZESPOŁU

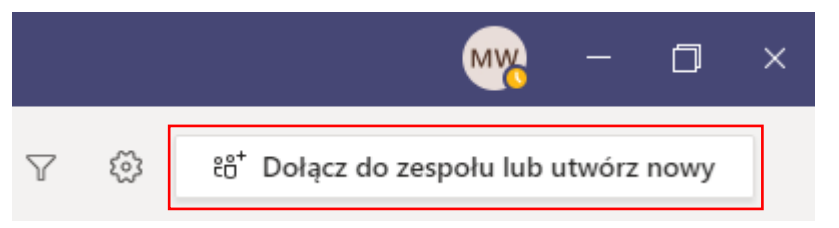

By założyć zespół należy wybrać pozycję **Dołącz** lub **utwórz zespół** a następnie **Utwórz nowy zespół**.

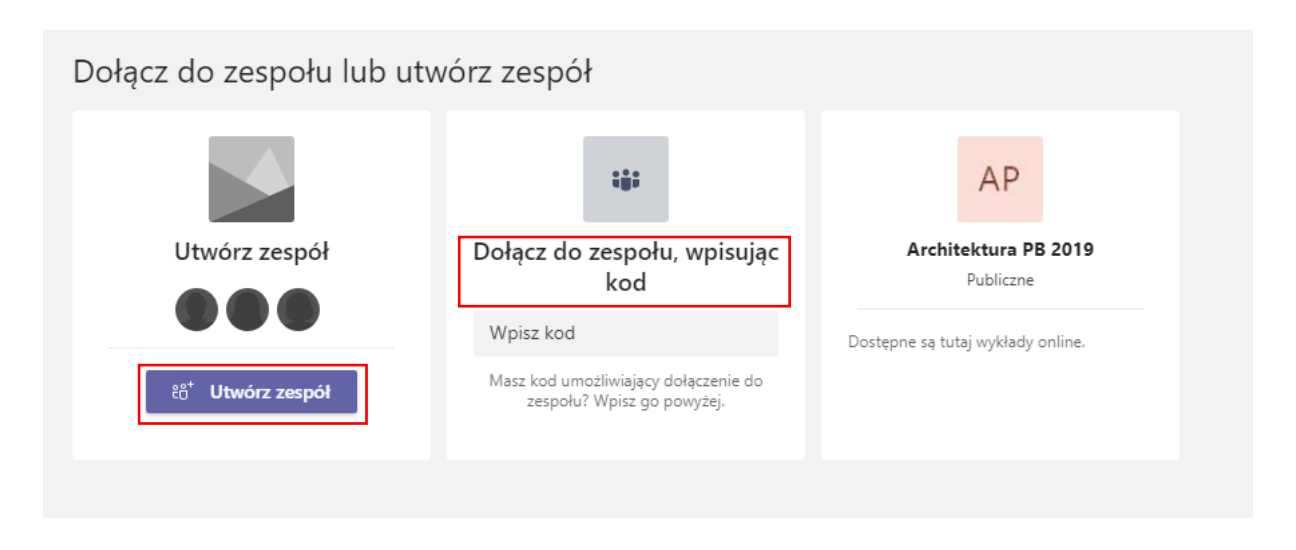

W przypadku tworzenia zespołu należy wybrać z dostępnych 4 rodzajów odpowiedni typ zespołu. Do prowadzenia zajęć najczęściej używany jest typ

#### Zajęcia

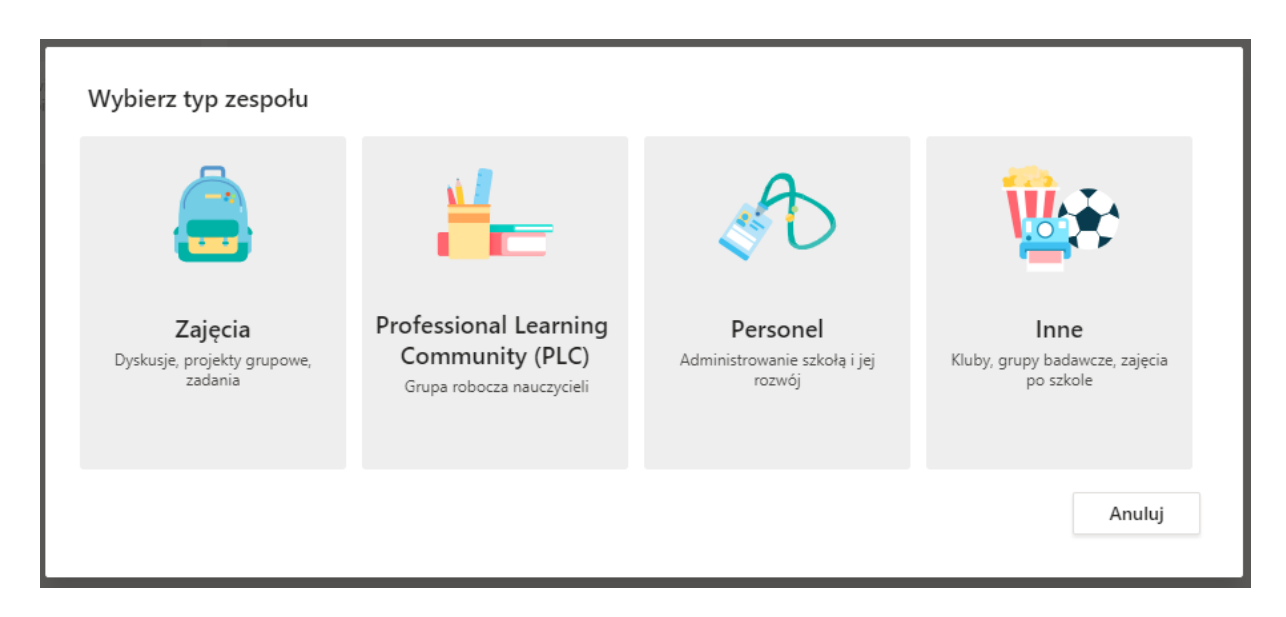

O różnicach pomiędzy różnymi typami zespołów można przeczytać na stronie <u>support.microsoft.com.</u>

#### (!!!) TWORZENIE ZESPOŁU ZAJĘĆ (!!!)

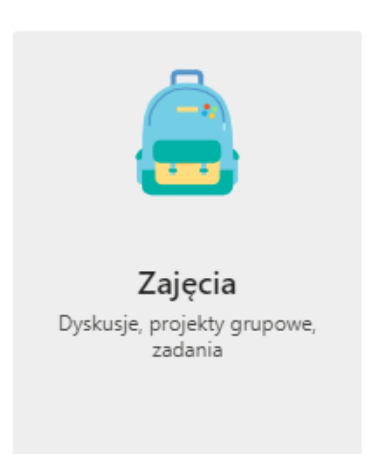

Podstawowy typ zespołu, najczęściej wykorzystywany przez kadrę dydaktyczną. Zespoły zajęć mają unikatowe uprawnienia i funkcje dla nauczycieli i studentów. Jako właściciele zespołu nauczyciele mogą przypisywać pracę, udostępniać zawartość zajęć, rozpoczynać spotkania oraz kontrolować, kto może publikować informacje w zespole. Każdy zespół zajęć jest również połączony z własnym notesem zajęć w programie OneNote.

Student automatycznie jest dodawany jako członek i ma przypisany prywatny obszar notatek zajęciowych.

| -     |        |     |             |
|-------|--------|-----|-------------|
| Iwor  | zenie  | zes | nołu        |
| 11101 | 201110 | 200 | <b>SOLA</b> |

Nauczyciele są właścicielami zespołów zajęć, w których uczniowie uczestniczą jako członkowie. Każdy zespół zajęć umożliwia tworzenie zadań i testów, rejestrowanie opinii uczniów oraz przydzielanie uczniom prywatnego obszaru na notatki w notesie zajęć.

| Nazwa                             |              |
|-----------------------------------|--------------|
| Wpisujesz nazwę grupy             | $\odot$      |
| Opis (opcjonalnie)                |              |
| Tu dodaję opcjonalny opis zespołu |              |
|                                   | Anuluj Dalej |
|                                   |              |

Po podaniu nazwy i opisu grupy (opcjonalnie), należy wcisnąć przycisk

**Dalej** gdzie należy dodać członków zespołu posiadających konto w domenie @student.pb.edu.pl.

| Dodawanie osób do zespołu Wpisujesz nazwę grupy                                                       |       |
|----------------------------------------------------------------------------------------------------|-------|
| Uczniowie Nauczyciele                                                                                 |       |
| Tu Testowy UCI ×<br>Zacznii wpisywać nazwe, aby wybrać grupe, liste dystrybucyjna lub osobe w szkole. | Dodaj |
| konto testowe MW<br>KONTO.TESTOWE.M.W                                                                 | ×     |

| Dodawanie osób do zespołu Wpisujesz nazwe grupy | Istnieje możliwość dodania |  |
|-------------------------------------------------|----------------------------|--|
| Uczniowie Nauczyciele                           | dodatkowego                |  |
|                                                 | nauczyciela. Wystarczy     |  |
|                                                 | zmienić zakładkę i dodać   |  |
|                                                 | współpracowników.          |  |

Po dodaniu wszystkich użytkowników należy wybrać przycisk **Dodaj** a następnie **Zamknij** wszystkie zakładki dostępne w Teams (Pliki, Notes zajęć, Zadania itp.), które właśnie w tym momencie zaczną się tworzyć. By mieć dostęp do pełnej funkcjonalności Zespołów należy odczekać kilka minut.

Po ręcznym dodaniu użytkowników do Zespołu, jego członkowie dostaną powiadomienie na maila o dołączeniu ich do grupy oraz otrzymają powiadomienie w Teams w zakładce "Aktywność".

### Przydatne informacje:

Kolejne zespoły można kopiować, można również wybrać, które opcje mają być powielane. W każdej chwili można dokonać zmian w składzie zespołu oraz w zakresie uprawnień. W tym celu w zakładce **Zespoły** należy wybrać opcję **...** i z podręcznego menu **zarządzanie zespołem**.

#### (!!!) DODAWANIE WIELU STUDENTÓW PRZY POMOCY KODU ZESPOŁU (!!!)

Jeśli istnieje konieczność dodania wielu studentów, można skorzystać z opcji dodania ich do zespołu poprzez kod zespołu. Aby to zrobić należy wybrać opcję ... i z podręcznego menu **zarządzanie zespołem,** a następnie w **Ustawieniach** wybrać **Kod zespołu**.

| Ļ<br>Aktywność | < Wszystkie zespoły | UCI Team ···<br>Najlepszy. najsprawniejszy, najefektywniejszy zespół na PB                |
|----------------|---------------------|-------------------------------------------------------------------------------------------|
| Czat           | <b>6</b>            | Członkowie Oczekujące prośby Kanały Ustawienia Analiza Aplikacje                          |
| Zespoły        | UCI Team            | Obrazek zespołu     Dodawanie obrazka zespołu                                             |
| Zadania        | Ogólny<br>Teta      | Uprawnienia członków     Włącz tworzenie kanałów, dodawanie aplikacji i inne funkcje      |
| Rozmowy        |                     | Uprawnienia gościa     Włącz tworzenie kanałów                                            |
| Pliki          |                     | @Wzmianki     Wybierz, kto może korzystać ze wzmianek @zespół i @kanał                    |
|                |                     | Kod zespołu     Udostępnij ten kod, aby nowe osoby mogły bezpośrednio dołączać do zespołu |
|                |                     | 856ASR                                                                                    |

Jeżeli nie ma przypisanego kodu, należy użyć opcji **Wygeneruj**.

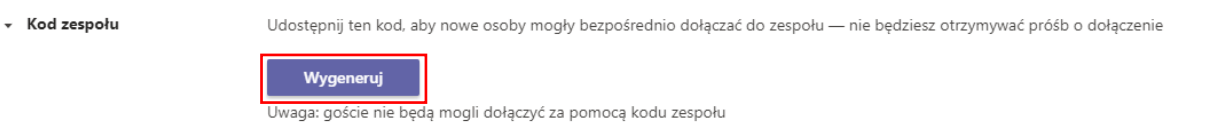

Kod należy przekazać osobom, które mają dołączyć do zespołu.

Studentom można go przesłać przy pomocy wiadomości w systemie USOSweb.

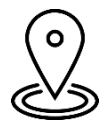

Uwaga! Po dołączeniu do zespołu wszystkich członków należy **zresetować w ustawieniach** zespołu użyty już kod zespołu.

| <ul> <li>Kod zesp</li> </ul> | ołu | Udostępnij ten kod, aby nowe osoby mogły bezpośrednio dołączać do zespołu — nie będziesz otrzymywać próśb o dołączenie |
|------------------------------|-----|----------------------------------------------------------------------------------------------------|
|                              |     | 4cuq2w3                                                                                                    |
|                              |     | မ <sup>7</sup> Pełny ekran 🖒 Resetuj 🛱 Usuń ြော Kopiuj                                                                 |
|                              |     | Uwaga: goście nie będą mogli dołączyć za pomocą kodu zespołu                                                           |

W razie potrzeby kod ten można w każdej chwili ponownie wygenerować.

#### (!!!) DOŁĄCZANIE DO ZESPOŁU PRZY POMOCY KODU (!!!)

Aby dołączyć do zespołu użytkownicy powinni zalogować się do aplikacji Microsoft Teams oraz•wejść w zakładkę Zespoły.

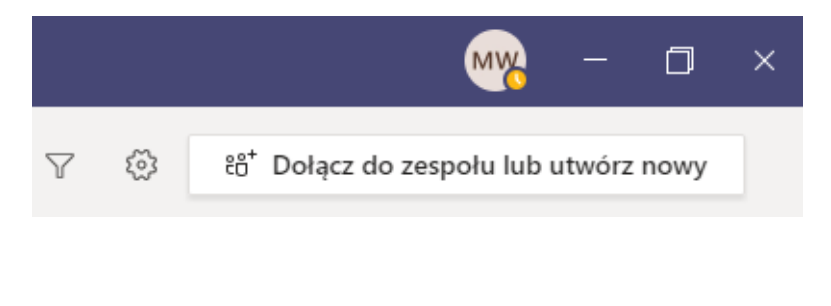

Następnie należy wybrać opcję **Dołącz** do zespołu lub utwórz zespół i wpisać kod zespołu w polu **Wpisz** kod.

#### (!!!) KANAŁY TEMATYCZNE W ZESPOLE (!!!)

Usługa Teams składa się z kanałów, które są konwersacjami z członkami zespołu. Każdy kanał jest związany z konkretnym tematem, działem lub projektem.

Domyślnie wszyscy członkowie zespołu mogą tworzyć kanały. Kanał standardowy jest otwarty dla wszystkich członków zespołu, a cała publikowana zawartość może być wyszukiwana przez inne osoby.

Jeśli określony projekt potrzebuje mniejszej liczby odbiorców, można utworzyć dla zespołu kanał prywatny.

#### TWORZENIE KANAŁU STANDARDOWEGO

Aby utworzyć kanał standardowy, należy przejść do listy zespołów i znaleźć na niej nazwę zespołu, a następnie kliknąć pozycję **...** i **Dodaj kanał**.

| <b>Ļ</b><br>Aktywność | Zespoły       |                        |
|-----------------------|---------------|------------------------|
| <b>E</b><br>Czat      | Twoje zespoły |                        |
| Zespoły               |               |                        |
| â                     | 200           | 🚿 Ukryj                |
| Zadania               | •••           | 🖏 Zarządzanie zespołem |
| E Kalendarz           | UCI Team      | 🗐 Dodaj kanał          |
|                       | o critcum     | ୍ଙ Dodaj członka ୀi    |

Można również wybrać pozycję **Zarządzaj zespołem** i dodać kanał na karcie **Kanały**.

W okresie istnienia zespołu można tworzyć do 200 kanałów.

#### TWORZENIE KANAŁU PRYWATNEGO

Jeśli potrzebne jest specjalne miejsce do omawiania poufnych danych, takich jak budżety, pozyskiwanie zasobów itd., można utworzyć dla zespołu kanał prywatny. Dostęp do kanału prywatnego mają tylko jego właściciele i członkowie.

W okresie istnienia zespołu można utworzyć do 30 kanałów prywatnych.

Aby utworzyć kanał prywatny dla zespołu należy przejść do zespołu, dla którego ma być tworzony kanał prywatny i wybrać pozycję **Więcej opcji,** a następnie **Dodaj kanał**.

| Ļ<br>Aktywność | Zespoły       |                        |
|----------------|---------------|------------------------|
| Czat           | Twoje zespoły |                        |
| Zespoły        |               |                        |
| â              | <b>2</b>      | Ø Ukryj                |
| Zadania        | <b>•</b>      | 🐼 Zarządzanie zespołem |
| E Kalendarz    | LICI Team     | 🗐 Dodaj kanał 👘        |
|                | o'ci leani    | ୍ଙ Dodaj członka าi    |

Należy wprowadzić nazwę i opis kanału.

| Nazwa kanału                          |                     |        |        |
|---------------------------------------|---------------------|--------|--------|
| Office Team                           |                     |        |        |
| Opis (opcjonalny)                     |                     |        |        |
| Zespół ds. współpracy przy O365       |                     |        |        |
|                                       |                     |        |        |
|                                       |                     |        |        |
| Prywatność                            |                     |        |        |
| Prywatny — dostępny tylko dla określo | nej grupy osób z ze | espołu | ✓ (1)  |
|                                       |                     |        |        |
| Standardowy — dostępny dla wszystkie  | h osób w zespole    |        |        |
|                                       |                     |        |        |
| Prywatny — dostępny tylko dla określo | nej grupy osób z ze | espołu | $\sim$ |

W obszarze **Prywatność** należy wybrać strzałkę w dół po prawej stronie, a następnie pozycję **Prywatny** — dostępny tylko dla określonej grupy osób w zespole. Na koniec należy kliknąć **Dodaj**.

#### DODAWANIE CZŁONKÓW DO KANAŁU PRYWATNEGO

Właściciel kanału prywatnego może dodawać lub usuwać jego członków oraz edytować ustawienia kanału prywatnego. **Każda dodawana osoba musi być najpierw członkiem zespołu.** 

Aby dodać członków zespołu do kanału prywatnego należy wybrać pozycję **Więcej opcji** a następnie **Dodaj członków.** 

| L<br>Aktywność | Zespoły       |                        |
|----------------|---------------|------------------------|
| =<br>Czat      | Twoje zespoły |                        |
| Zespoły        |               |                        |
| â              | <b>2</b>      | Ø Ukryj                |
| Zadania        |               | 🐼 Zarządzanie zespołem |
| Kalendarz      | UCI Team      | 🗐 Dodaj kanał          |
| e              | o criteani    | ୍ତ⁺ Dodaj członka าi   |

Aby dodać lub usunąć członków oraz przypisać im role, należy użyć kart

#### Członkowie i Ustawienia.

| UCI Team …<br>Najlepszy. najsprawniejszy. naje | zfektywniejszy zespół na PB  |             |          | © Zespół          |
|------------------------------------------------|------------------------------|-------------|----------|-------------------|
| Członkowie Oczekujące prośby Kanały            | Ustawienia Analiza Aplikacje |             |          |                   |
| Wyszukaj członków Q                            |                              |             |          | .⊖⁺ Dodaj członka |
| Właściciele (2)                                |                              |             |          |                   |
| Nazwa                                          | Stanowisko                   | Lokalizacja | Tagi (1) | Rola              |
| Waldemar Pacuk                                 |                              |             |          | Właściciel 🗸      |
| Mw Magdalena Wasilewska                        |                              |             |          | Właściciel 🗸      |
| <ul> <li>Członkowie i goście (8)</li> </ul>    |                              |             |          |                   |
| Nazwa                                          | Stanowisko                   | Lokalizacja | Tagi (1) | Rola              |
| Rog Radosław Olszewski                         |                              |             |          | Członek 🗸 🗙       |

Kanał prywatny może mieć wielu właścicieli i maksymalnie 250 członków.

#### ZARZĄDZANIE TWORZENIEM KANAŁÓW PRYWATNYCH

Właściciel zespołu może włączać i wyłączać możliwość tworzenia kanałów przez członków zespołu. Aby wyświetlić i zmienić tę opcję należy przejść do karty **Ustawienia zespołu**.

EDYTOWANIE, USUWANIE, UKRYWANIE I OPUSZCZANIE KANAŁU

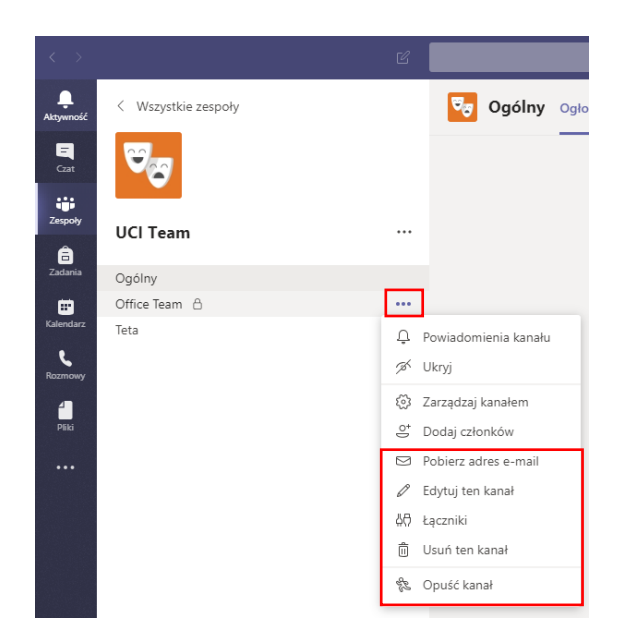

Należy wybrać pozycję **Więcej** opcji ... obok nazwy kanału. Następnie użyć menu, aby edytować, usunąć, ukryć lub opuścić kanał odpowiednio do potrzeb.

Właściciele zespołu decydują, którzy członkowie zespołu mogą usuwać kanały.

Należy pamiętać, że po usunięciu kanału usuwana jest cała historia konwersacji. Pomimo usunięcia kanału, sekcje programu OneNote skojarzone z tym kanałem będą nadal widoczne w witrynie zespołu programu SharePoint.

POWIADAMIANIE WSZYSTKICH UCZESTNIKÓW ZAJĘĆ W KANALE

Do powiadamiania wszystkich użytkowników kanału można używać wzmianek.

Aby dowiedzieć się jak stosować wzmianki proszę zapoznać się z <u>filmem</u> <u>instruktażowym.</u> Aby wysłać do wszystkich powiadomienie o wiadomości, należy użyć symbolu @ (na przykład @zespół) lub nazwy zespołu w miejscu edycji wiadomości. Przykład: @nazwa\_twojego\_zespołu.

| Su | Sugestie |                       |       |   |         |  |
|----|----------|-----------------------|-------|---|---------|--|
| į  | =        | <b>Offic</b><br>Kanał | e Tea | m |         |  |
| @0 | ffic     |                       |       |   |         |  |
| Δ. | 0        | $\odot$               | GIE   |   | <u></u> |  |

Wzmianka @ogólne również umożliwia wysłanie powiadomienia do wszystkich uczestników zajęć w kanale Ogólne.

Na tablicy pojawi się ogłoszenie ze wskazaniem grupy docelowej.

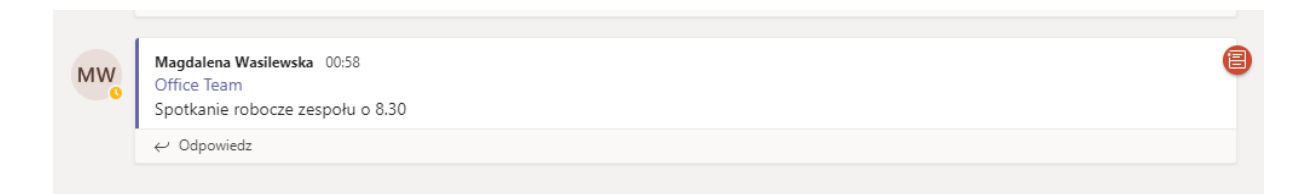

Kanał ogólny warto używać tylko do przekazywania ważnych informacji.

#### PUBLIKOWANIE OGŁOSZENIA W KANALE

Można tworzyć personalizowane ogłoszenie z ilustracją w tle, którego studenci nie przeoczą.

W tym celu należy wybrać pozycję **formatuj**, aby rozwinąć pole redagowania.

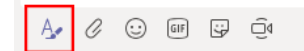

Następnie należy wybrać pozycję **Ogłoszenie** jako typ wpisu.

⊳

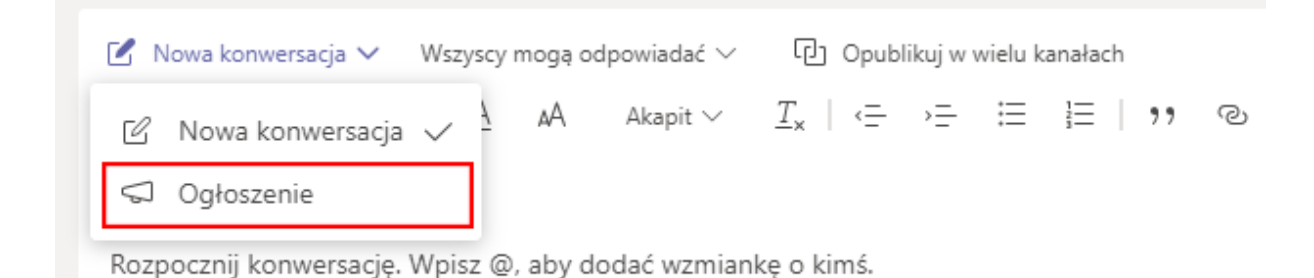

#### W następnej kolejności należy wybrać **ilustrację** albo **Prześlij obraz**.

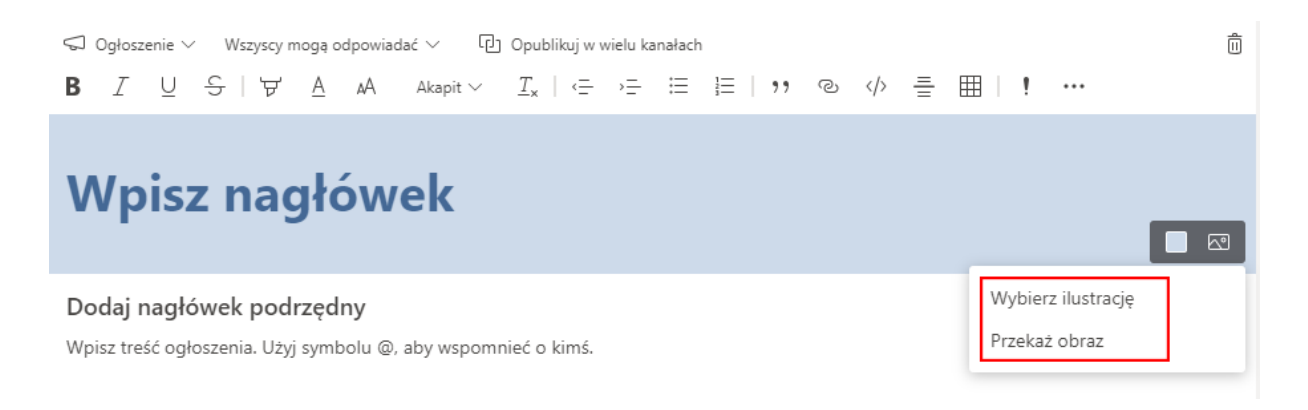

W ogłoszeniach istnieje możliwość wskazania kto może je komentować.

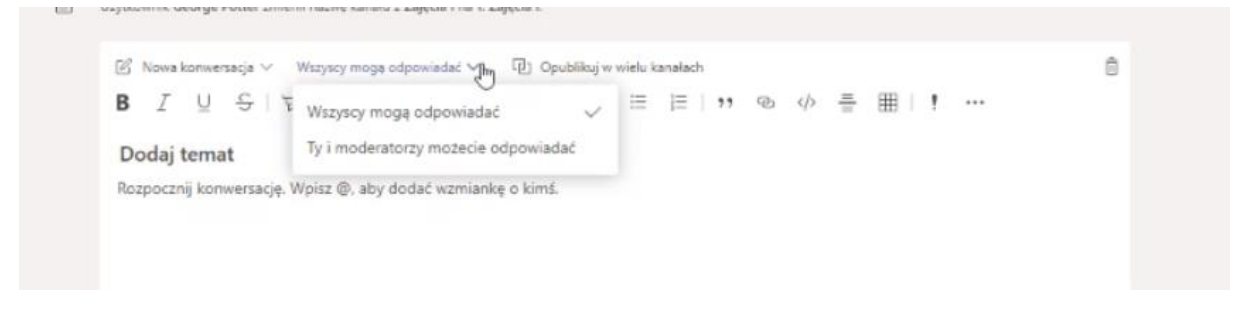

Należy sprawdzić, czy **wzmianki @zespół** są włączone w zespole.

W tym celu należy wybrać **Więcej opcji …** na kafelku zespołu, a następnie wybrać **Zarządzanie zespołem** i przejść do **Ustawień.** Tu są dostępne opcje **@wzmianki**.

| UCI Team ···<br>Najlepszy, najsprawniej  | szy, najefektywniejszy zespół na PB                                                                                                    |  |  |  |  |
|------------------------------------------|----------------------------------------------------------------------------------------------------|--|--|--|--|
| Członkowie Oczekujące prośby             | Kanały <mark>Ustawienia</mark> Analiza Aplikacje                                                                                                    |  |  |  |  |
| <ul> <li>Obrazek zespołu</li> </ul>      | Dodawanie obrazka zespołu                                                                                                    |  |  |  |  |
| <ul> <li>Uprawnienia członków</li> </ul> | Włącz tworzenie kanałów, dodawanie aplikacji i inne funkcje                                                                                                    |  |  |  |  |
| <ul> <li>Uprawnienia gościa</li> </ul>   | Włącz tworzenie kanałów                                                                                                    |  |  |  |  |
|                                          | Wybierz, kto może korzystać ze wzmianek @zespół i @kanał                                                                                                    |  |  |  |  |
|                                          | Zezwalaj na wzmianki @zespół lub @[nazwa zespołu] (spowoduje to wysłanie 🥑 powiadomienia do wszystkich członków zespołu)                                                     |  |  |  |  |
|                                          | Pozwalaj członkom wzmiankować @kanał lub @[nazwę kanału]. Spowoduje to<br>powiadamianie wszystkich osób, na których listach kanałów wzmiankowany 🛛 🖉<br>kanał jest widoczny. |  |  |  |  |

## SPOTKANIA WIRTUALNE

Spotkania w aplikacji Teams obejmują pliki audio, wideo i udostępnianie ekranu. Są one jednym z najważniejszych sposobów współpracy w zespołach.

Istnieje kilka sposobów przeprowadzania spotkań w aplikacje Teams.

W zależności od potrzeb użytkownik może wybierać:

- Spotkania utworzone w kalendarzu aplikacji Teams (zalecane do zajęć, w których uczestniczy do 150 osób. Limit osób uczestniczących to 250).
- Spotkania na żywo (w formie webinariów. Zalecane do dużych spotkań powyżej 150 osób, maksymalna liczba uczestników to 10 000).

UWAGA! Opcja jest limitowana do 15 jednoczesnych spotkań na organizację (Uczelnię). W związku z tym nie ma gwarancji, że będzie zawsze dostępna.

- Spotkania na czacie aplikacji Teams
- Spotkania w Zespołach utworzonych w aplikacji Teams

Po zaplanowaniu spotkania jest ono widoczne zarówno w kalendarzu aplikacji Teams, jak i w Outlook.

Każde spotkanie można rozpocząć z poziomu aplikacji Teams lub poprzez link wysłany w wiadomości informującej o zaplanowanym spotkaniu

#### TWORZENIE SPOTKANIA W KALENDARZU APLIKACJI TEAMS

W aplikacji Teams w zakładce Kalendarz należy wybrać Nowe spotkanie

| $\langle \rangle$ |       |                           | 2 Wyszukaj   | lub wpisz polecenie |                            | ₩ <u>₩</u> - □ ×                             |
|-------------------|-------|---------------------------|--------------|---------------------|----------------------------|----------------------------------------------|
| L.<br>Aktywność   |       | Kalendarz                 |              | Û                   | Rozpocznij spotkanie teraz | + Nowe spotkanie                             |
| Czat              | (‡) [ | Dzisiaj < > Kwiecień      | 2020 🗸       |                     |                            | $\boxminus$ Tydzień roboczy $\smallsetminus$ |
| Zespoły           |       | <b>13</b><br>poniedziałek | 14<br>wtorek | 15<br>środa         | 16<br>czwartek             | 17<br><sup>piątek</sup>                      |
| Zadania           | 7:00  |                           |              |                     |                            |                                              |

W okienku, które się pojawi, należy uzupełnić niezbędne dane. Jeżeli wprowadzi się tu nazwę Zespołu/Kanału docelowego w którym ma odbyć się spotkanie to wszystkie osoby w danym Zespole/Kanale otrzymają powiadomienie na swojej tablicy aktywności oraz informację w kalendarzu. Po uzupełnieniu niezbędnych elementów należy wybrać **Wyślij.** 

|                |        | Wyszukaj lub wpisz polecenie                               | - <u> </u>     |
|----------------|--------|------------------------------------------------------------|----------------|
| Ļ<br>Aktywność |        | Nowe spotkanie Szczegółowe informacje Asystent planowania  | Wyślij Zamknij |
|                | Strefa | czasowa: (UTC+01:00) Sarajewo, Skopje, Warszawa, Zagrzeb 🗸 |                |
| • <u>••</u>    | ţ,     | TU Testowy UCI ×                                           |                |
| Zespoły        |        | Opcjonalni: Dodaj uczestników opcjonalnych                 |                |
| Zadania        | Ē      | 17.04.2020 11:30 ~                                         |                |
| Kalendarz      |        | 17.04.2020 12:00 V 30 min Cały dzień                       |                |
| Rozmowy        |        | Sugerowane: 17:00-17:30 17:30-18:00 18:00-18:30            |                |
| 4              | Ø      | Nie powtarza się 🛛 🗸                                       |                |
| Pliki          | Ē      | Dodaj kanał                                                |                |
|                |        | 🕨 🚥 Komisja Doktorska Wydziału Inżynierii Zarządzania PB   | _              |
|                | 0      | > Senat Politechniki Białostockiej                         |                |
|                |        | ▼ 50 UCI Team                                              |                |
|                |        | Ogólny                                                     |                |
|                |        | Teta                                                       |                |

Uczestnicy spotkania dostaną powiadomienie mailowe w sprawie spotkania. W wiadomości mailowej będzie podany link, który będzie odsyłał do spotkania. Dołącz do spotkania w aplikacji Microsoft Teams Dowiedz się więcej o aplikacji Teams | Opcje spotkania

Połączenie video rozpocznie się o ustawionej w spotkaniu godzinie. Aby wcześniej rozpocząć połączenie należy wejść do zakładki **kalendarz**, kliknąć na spotkanie, a następnie przycisk **Dołącz** w prawym górnym rogu.

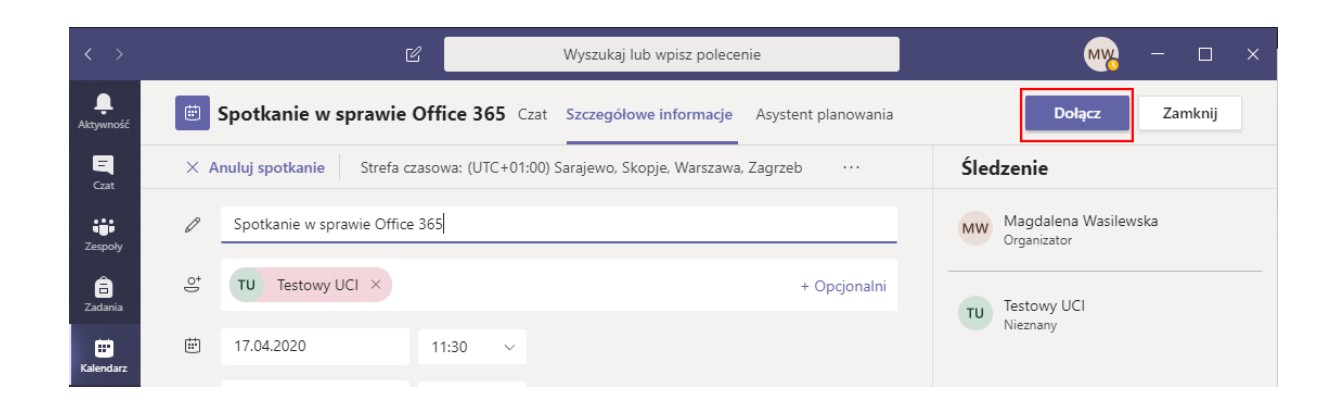

Uczestnicy spotkania powinni dołączyć do niego w ten sam sposób lub wchodząc w link podany w wiadomości mailowej.

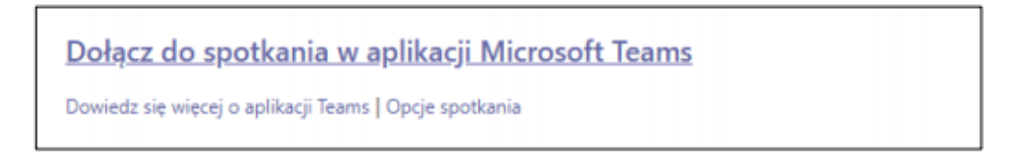

Link przekieruje studentów do przeglądarki. W przeglądarce wyświetli się poniższy komunikat.

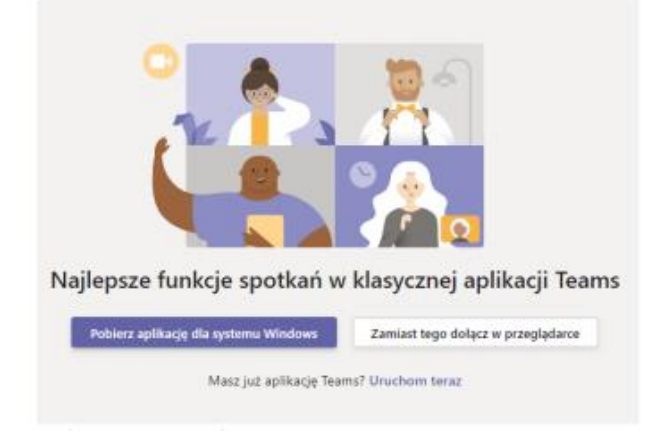

Aby dołączyć do wideokonferencji bez logowania, należy wybrać **Zamiast tego dołącz w przeglądarce**.

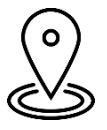

UWAGA! Tej opcji starajmy się nie nadużywać ponieważ nie daje ona możliwości weryfikacji kto faktycznie jest po drugiej stronie komputera.

Aby dołączyć do spotkania w aplikacji Teams, należy kliknąć **Pobierz aplikację dla systemu** (jeżeli nie mamy jeszcze zainstalowanej aplikacji) lub **Uruchom teraz** (w przypadku kiedy mamy już zainstalowaną aplikację Teams).

Proszę pamiętać by dać aplikacji uprawnienia do korzystania z głośników, mikrofonu oraz ekranu.

#### SPOTKANIA W ZESPOŁACH UTWORZONYCH W APLIKACJI TEAMS

Po wejściu do zespołów możemy od razu przejść do spotkania wideo bądź też możemy zaplanować je jak w kalendarzu. W tym celu należy w prawym górnym rogu wybrać opcję **Rozpocznij spotkanie teraz** lub **Zaplanuj spotkanie.** 

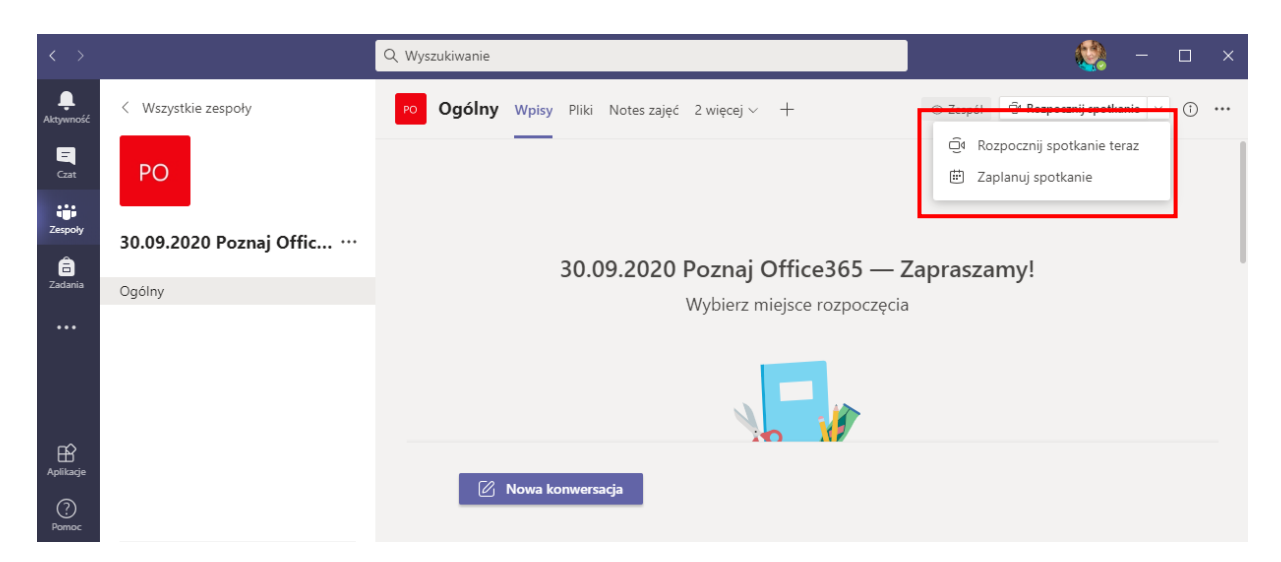

Po wybraniu opcji **Rozpocznij spotkanie teraz** pojawi się okno do wprowadzenia nazwy spotkania oraz zmodyfikowania opcji kamery i mikrofonu.

Rekomendujemy wyłączenie mikrofonu by nie przeszkadzać innym. Włączyć będziemy mogli go w każdej chwili używając ikony mikrofonu.

|                     | Spotkanie na kanale General          |              | - 🗆 × |
|---------------------|--------------------------------------|--------------|-------|
|                     |                                      |              |       |
| Wy                  | /bierz ustawienia audio i wideo dla: |              |       |
| Spotkani            | e na kanale Poznaj Offic             | e365         |       |
|                     |                                      |              |       |
|                     |                                      |              |       |
|                     |                                      |              |       |
|                     |                                      |              |       |
|                     |                                      |              |       |
|                     |                                      |              |       |
|                     |                                      |              |       |
|                     |                                      |              |       |
|                     | ※ ③ Mikrofon i głośniki komp         | Dołącz teraz |       |
|                     |                                      |              |       |
|                     |                                      |              |       |
|                     | Inne opcje dołączania                |              |       |
|                     |                                      |              |       |
| ⊄× Dźwięk wyłączony |                                      |              |       |
|                     |                                      |              |       |

W przypadku spotkania planowanego robi się to analogicznie jak w kalendarzu. Po skonfigurowaniu i zatwierdzeniu czynności spotkanie będzie widoczne zarówno w kalendarzu aplikacji Teams, jak i w Outlook.

Każde spotkanie można rozpocząć z poziomu aplikacji Teams lub poprzez link wysłany w wiadomości informującej o zaplanowanym spotkaniu.

#### URUCHAMIANIE WIRTUALNEJ TABLICY PODCZAS SPOTKANIA

Aplikacja Microsoft Teams umożliwia uruchomienie wirtualnej tablicy, na której można rysować. Jest to szczególnie przydatne narzędzie, jeśli chcemy przedstawić coś w formie graficznej. Z tablicy można korzystać na komputerze, laptopie czy tablecie.

Tablicy nie można udostępnić podczas rozmowy prowadzonej na telefonie.

Aby uruchomić tablicę, w trakcie połączenia należy kliknąć w ikonę

#### Udostępnij

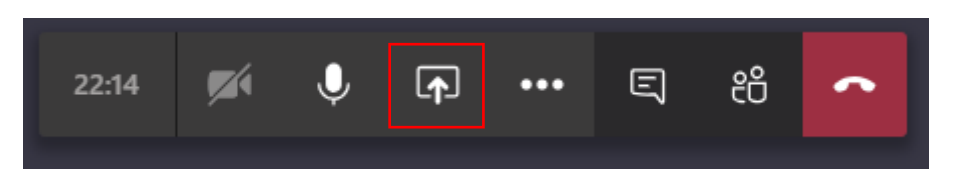

w widoku, który się pojawi należy wybrać Tablica (Microsoft Whiteboard).

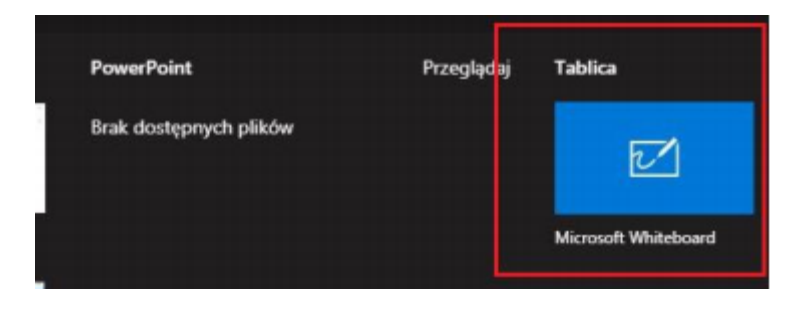

Po wybraniu tablicy pojawi się możliwość wyboru koloru mazaka lub gumki do ścierania napisów, skopiowania linku do tablicy, aby udostępnić ją osobom, które nie są członkami spotkania. Po zakończeniu prezentacji tablicy ekran przełączy się z powrotem na widok kafelków ze wszystkimi uczestnikami spotkania.

Tu przydatnym narzędziem może okazać się tablet graficzny lub inne urządzenie z czułym na dotyk/rysik/piórko ekranem.

#### UDOSTĘPNIANIE PULPITU, PREZENTACJI I INNYCH APLIKACJI PODCZAS SPOTKANIA

Teamsy umożliwiają również udostępnianie dokumentów z naszego pulpitu np. prezentacji PowerPoint, PDF, stronę z przeglądarki internetowej, film z YouTube'. Pulpit można udostępnić poprzez ikonę udostępniania w czacie lub w trakcie spotkania poprzez ikonę **Udostępnij**.

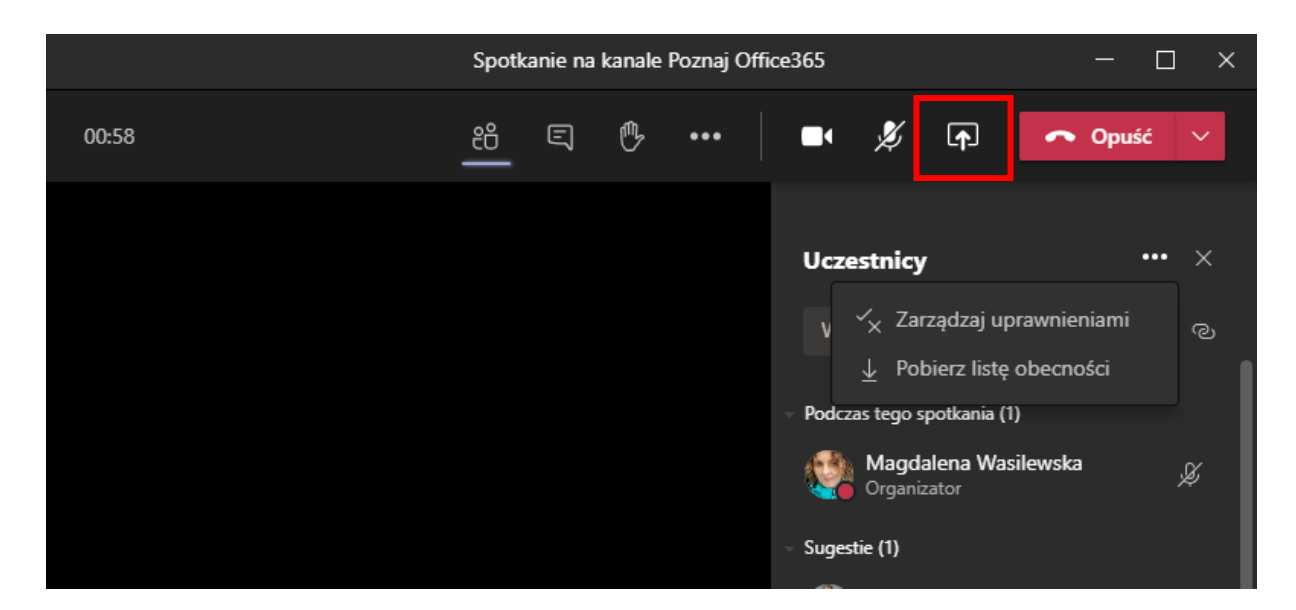

Jeśli w trakcie połączenia chcemy udostępnić pulpit pozostałym osobom biorącym udział w spotkaniu, należy kliknąć w ikonę **Udostępnij**.

W zależności od tego, co chcemy udostępnić, należy wybrać odpowiednią opcję (np. Power Point). Po wybraniu tej opcji wszyscy uczestnicy spotkania będą widzieli udostępniony plik.

Aby zatrzymać udostępnianie pulpitu, należy kliknąć **Zatrzymaj prezentowanie** na pasku w góry ekranu.

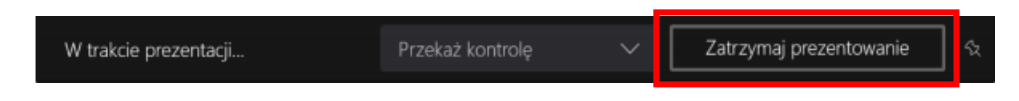

#### UDOSTĘPNIANIE PULPITU Z DŹWIĘKIEM SYSTEMOWYM

Aby udostępnić studentom nagranie dostępne na naszym komputerze, należy udostępnić im pulpit z dźwiękiem systemowym. W tym celu należy połączyć się ze studentami i podczas spotkania kliknąć w ikonę **Udostępnij**, zaznaczyć opcję **Dołącz dźwięk systemowy** i wybrać okno, w którym jest film przygotowany do wyświetlenia studentom.

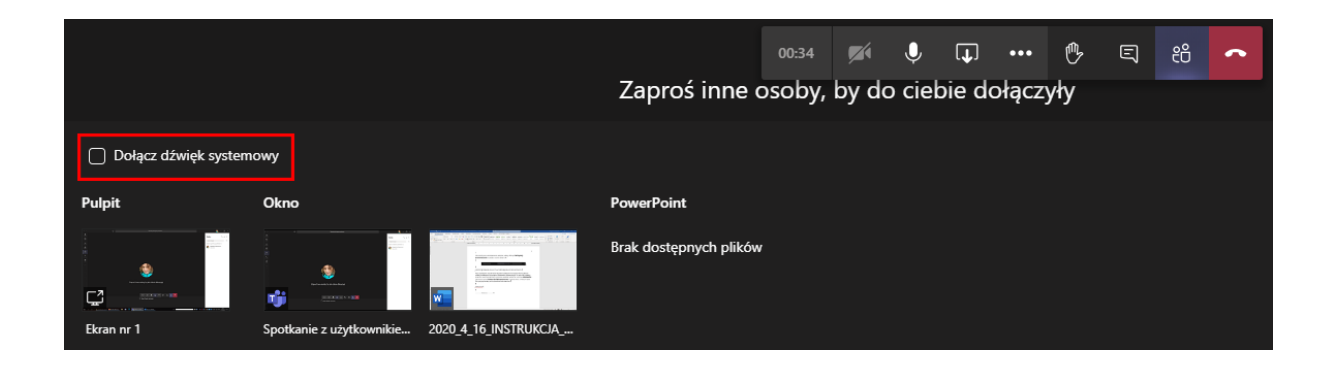

#### POBIERANIE LISTY OBECNOŚCI NA SPOTKANIU WIRTUALNYM

Istnieje możliwość pobrania listy obecności. W tym celu w trakcie spotkania wybierz pozycję **Pokaż uczestników** i wybierz pozycję **pobierz listę obecności**.

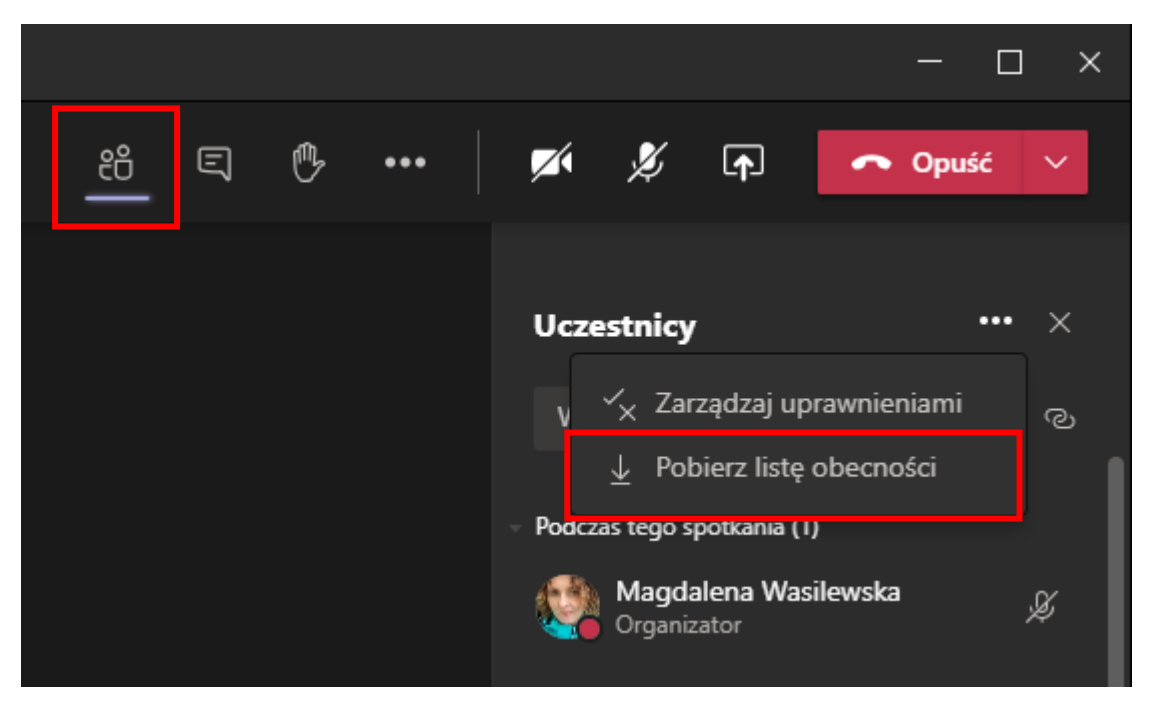

Raport zostanie pobrany jako a. Plik CSV, który można otworzyć w programie Excel. Plik zawiera imię i nazwisko, godzinę dołączenia oraz czas opuszczenia wszystkich uczestników spotkania.

### Przydatne informacje:

Pamiętaj, że będziesz mieć możliwość pobierania raportu obecności tylko wtedy, gdy spotkanie jest w toku, a uczestnicy nadal będą obecni.

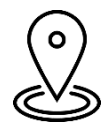

Uwaga! Tylko organizatorzy spotkań mogą pobierać raporty dotyczące frekwencji. Ta opcja nie jest dostępna dla innych uczestników.

Jeśli uczestnicy dołączają do spotkania przed organizatorem, ich czasy sprzężenia zostaną dopasowane do czasu, w którym Organizator dołączył do spotkania.

# APLIKACJE DODATKOWE - FORMS

Forms jest narzędziem do tworzenia ankiet, formularzy, testów, quizów czy kwestionariuszy zarówno wewnątrz Uczelni, jak i poza nią. Największym atutem jest możliwość eksportu wyników wszystkich stworzonych formularzy do arkusza Excel, dzięki czemu w bardzo prosty sposób można je analizować.

Microsoft Forms możemy uruchomić na 2 sposoby:

1. Poprzez stronę Forms

W przeglądarce należy wpisać adres: <u>https://forms.office.com</u>. Po zalogowaniu uzyskuje się możliwość tworzenia formularzy na danym koncie.

2. Forms w aplikacjach Office 365

Aby uruchomić aplikację Forms w Office 365 należy wybrać ikonkę aplikacji.

Następnie, by mieć dostęp do funkcjonalności Forms, należy wybrać Dodaj.

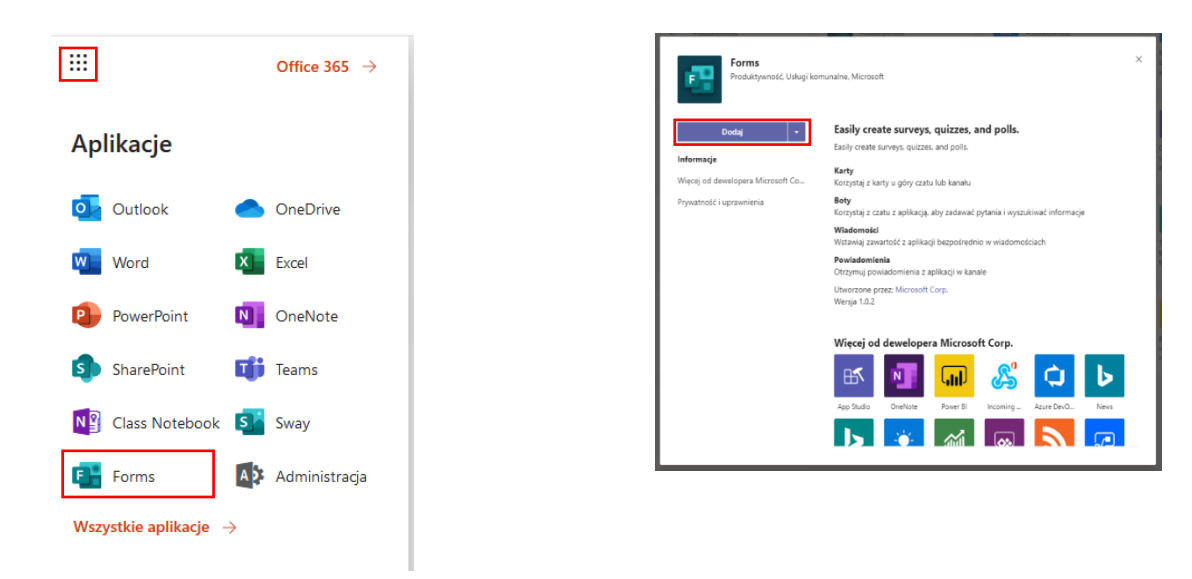

#### SPRAWDZANIE OBECNOŚCI PRZY POMOCY ANKIETY

Przy pomocy Forms można sprawdzić obecność na zajęciach.

Sugerujemy by ustawić **dostępność formularza np. na pierwszych 15 min zajęć.** 

By sprawdzić obecność należy wybrać opcję czatu zajęć i wybrać •••

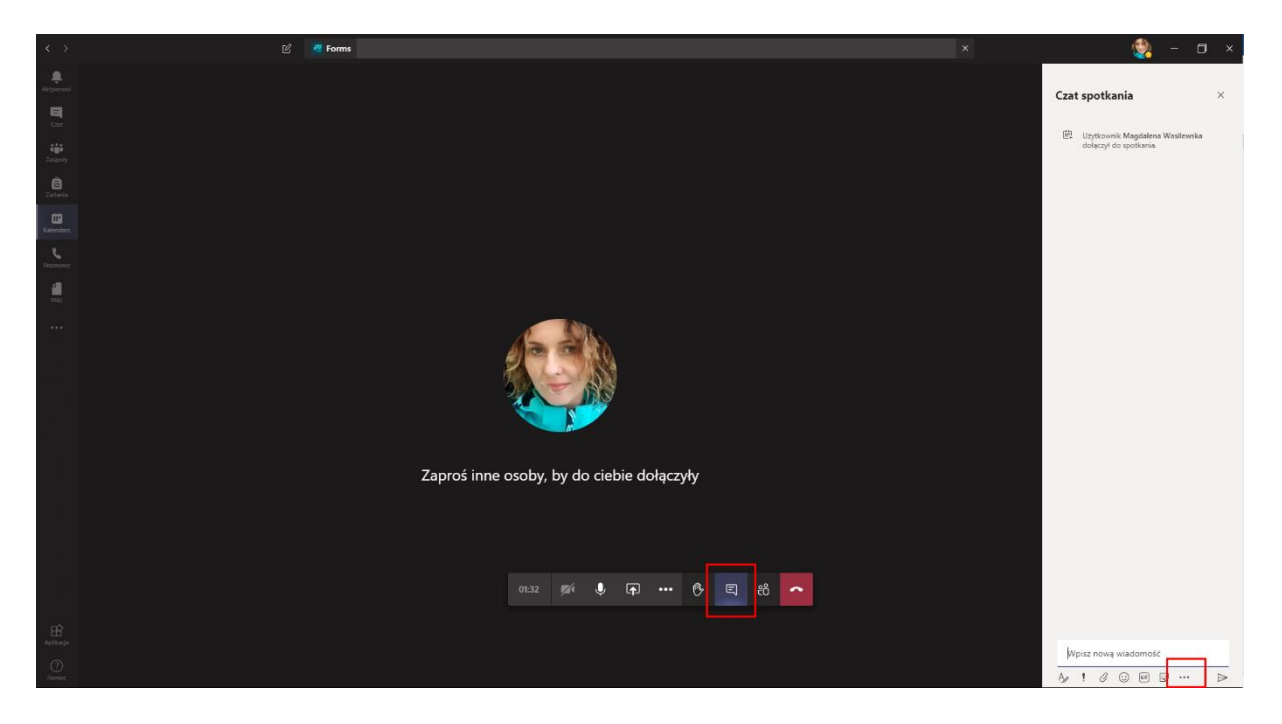

W oknie, które się pojawiło należy przy lupce wpisać **Forms**. Pozwoli to na automatyczne wyszukanie aplikacji.

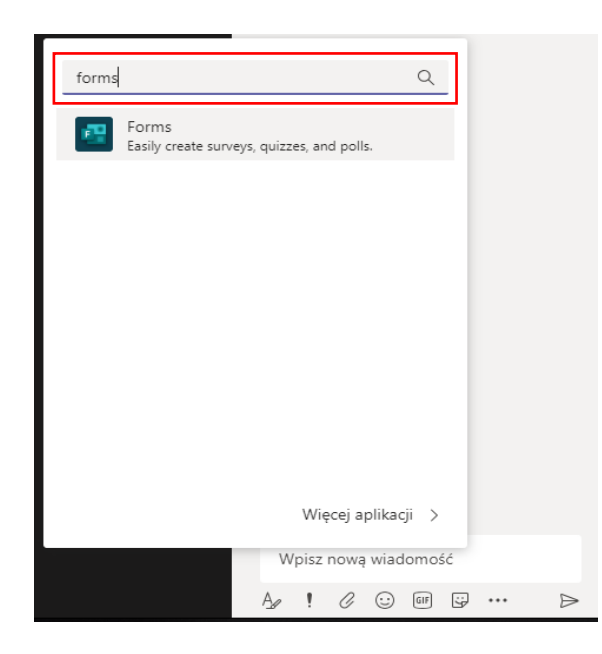

Z dostępnych poniżej opcji proszę wybrać **Forms.** Otworzy się okno w którym można utworzyć ankietę.

| Powered by Microsoft Forms | ×                |
|----------------------------|------------------|
| Utwórz nową ankietę        |                  |
| Czy jesteś na wykładzie?   |                  |
| Tak                        |                  |
| Nie                        |                  |
| + Dodaj opcję              | Wiele odpowiedzi |
|                            | Dalej            |

By sprawdzić obecność proszę wpisać **pytanie** np. Czy jesteś na wykładzie? W dostępnych poniżej opcjach należy podać **odpowiedzi** np. Tak oraz/lub Nie oraz wybrać **Dalej**.

Po zweryfikowaniu poprawności pytania należy wybrać **Wyślij**. W oknie czatu pojawi się ankieta.

|         | Użytkownik Magdalena Wasilewska                                                           | utworzył sondaż                         |  |
|---------|-------------------------------------------------------------------------------------------|-----------------------------------------|--|
|         | Gru jesteć po wykładzie?                                                                  | strowano imiona i nazwiska              |  |
|         | O Tak                                                                                     |                                         |  |
|         | O Nie                                                                                     |                                         |  |
|         |                                                                                           | Prześlij głos                           |  |
| Kliknie | ęcie przycisku <b>Wyślij</b> spowoduje dodani<br>tając z taj anlikacji skrantujeg postapr | e aplikacji <b>Forms</b> do tego czatu. |  |

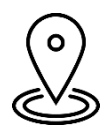

Wyniki ankiety są widoczne dla wszystkich, uwzględniają również imiona i nazwiska.

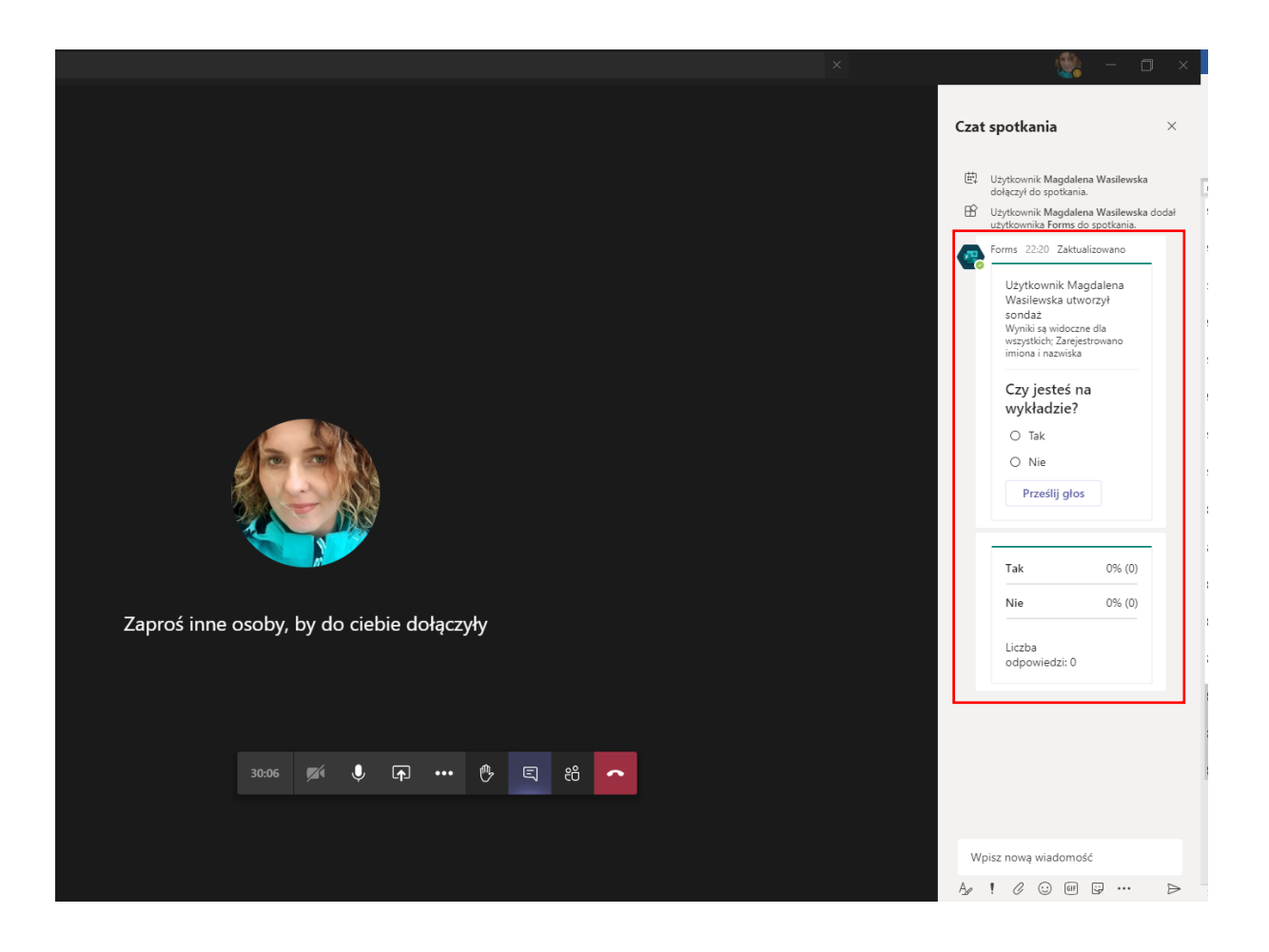

Po zagłosowaniu i przesłaniu głosu, wynik ankiety będzie automatycznie aktualizowany i widoczny poniżej ankiety.

Wyniki ankiety można sprawdzić w aplikacji Forms, dostępnej pod adresem. <u>https://Forms.office.com</u>. By przejść do statystyk tej ankiety należy wybrać ikonę wykresu, a następnie przejść do odpowiedzi.

| <br>Forms |                 |                            |                      |
|-----------|-----------------|----------------------------|----------------------|
|           | Moje formularze | Udostępnione mi Formularze | grupy                |
|           | Nowy formularz  | Czy jesteś na              | Formularz bez tytułu |
|           | Nowy test       | wykładzie?                 | 0 Odpowiedzi         |

| Czy jesteś na wykładzie? - Zapisano                      |                        |  |  |  |  |  |  |
|----------------------------------------------------------|------------------------|--|--|--|--|--|--|
|                                                          |                        |  |  |  |  |  |  |
| Ten formularz szybkiej ankiety jest tylko do odczytu i r | nie można go edytować. |  |  |  |  |  |  |
| Pytania                                                  | Odpowiedzi 🚺           |  |  |  |  |  |  |
| Czy jesteś na wykładzie?                                 |                        |  |  |  |  |  |  |
| 1. Czy jesteś na wykładzie?                              |                        |  |  |  |  |  |  |
| ○ Tak                                                    |                        |  |  |  |  |  |  |
| ○ Nie                                                    |                        |  |  |  |  |  |  |

W celu zweryfikowania listy osób dostępnych na zajęciach należy przejść do **Więcej szczegółów.** Można również otworzyć wyniki ankiety w programie Excel.

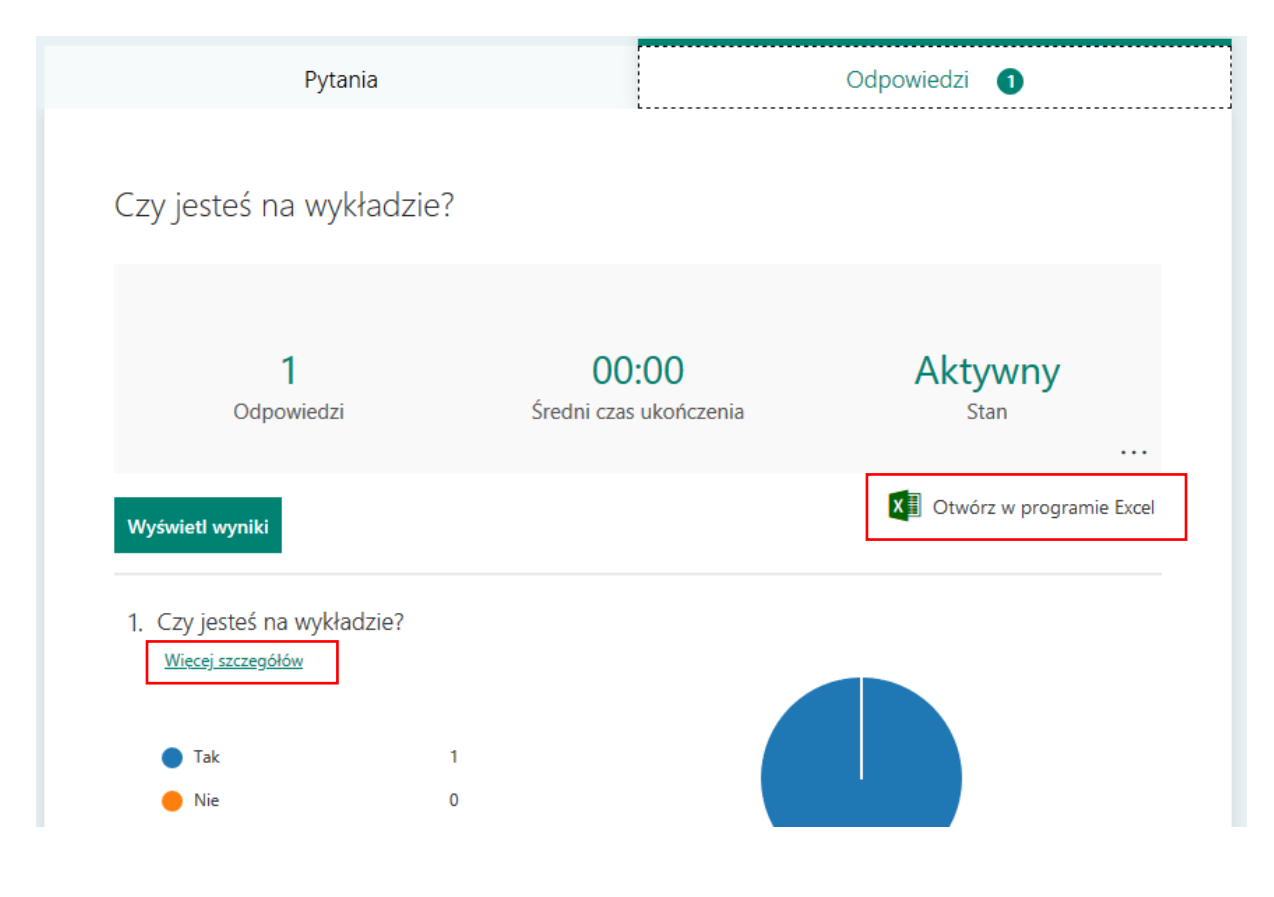

| 1 Czy jesteć           | na wykładzie? |            |  |
|------------------------|---------------|------------|--|
| 1. Czy jestes i        | na wykiadzie: |            |  |
| I Odpowiedzi           |               |            |  |
| Identyfikator <b>†</b> | Nazwa         | Odpowiedzi |  |
|                        |               |            |  |

Można pobrać raport ankiety gdzie będzie aktualna lista i dane dot. godziny logowania uczestników spotkania.

| Auto  | zapis 💽                                 | 89         | • (= • •             | Czy                                         | jesteś na wykł | adzie1 -  | tylko do odcz | ytu - Excel       |              | <i>,</i>       | O Wyszukaj                          |
|-------|-----------------------------------------|------------|----------------------|---------------------------------------------|----------------|-----------|---------------|-------------------|--------------|----------------|-------------------------------------|
| Plik  | Narzędzia                               | a główne   | Wstawianie           | Układ strony                                | Formuły        | Dane      | Recenzja      | Widok             | Pomoc        | PDF Archit     | tect 7 Creator                      |
| Wklej | ∦ Wytnij<br>[≌ Kopiuj ~<br>≪ Malarz for | rmatów     | Calibri<br>B I U ~ E | - 11 - A^ A`<br>∃ -   <u>◇</u> - <u>A</u> - | ===            | *= ==     | 라 Zawijaj t   | ekst<br>środkuj ~ | Ogólne       | 00, 00, 00, 00 | Formatowanie Form<br>warunkowe ~ ta |
| _     | Schowek                                 | ۲ <u>م</u> | Czcio                | nka 🖓                                       |                | Wyrów     | /nanie        | ۲ <u>۵</u>        | Liczb        | a              | 15                                  |
| L17   | · ·                                     | ×          | $\sqrt{-f_x}$        |                                             |                |           |               |                   |              |                |                                     |
|       | А                                       |            | В                    | С                                           |                |           | D             |                   | E            |                | F                                   |
| 1 ID  |                                         | 🔻 G(       | odzina rozpoczęc     | i 💌 Godzina ukońc                           | zenia 💌 Adra   | es e-mail |               | 💌 Nazwa           | a            | 💌 Czy          | / jesteś na wykła 💌                 |
| 2     |                                         | 1          | 5.21.20 22:26        | :54 5.21.20 2                               | 2:26:54 m.w    | asilewska | a@st.pb.edu   | .pl Magda         | alena Wasile | wska Tak       | c                                   |
| 3     |                                         |            |                      |                                             |                |           |               |                   |              |                |                                     |

By skorzystać z dodatkowych opcji jakie daje ankieta, należy stworzyć ankietę bezpośrednio na stronie <u>https://Forms.office.com</u>.

Po zakończeniu edycji należy wybrać ••• a następnie Ustawienia.

| III Forms | Formularz bez tytuł        |                                 |                   | ? 🧶                   |
|-----------|----------------------------|---------------------------------|-------------------|-----------------------|
|           |                            |                                 | ි Podgląd ඉ Motyw | Udostępnij ····       |
|           | Pytania                    | Odpowiedzi                      |                   | Ustawienia            |
|           |                            |                                 |                   | Obsługa wielu języków |
|           | <b>F</b>                   |                                 |                   | Opinia                |
|           | Formularz bez tytułu (2)   |                                 |                   | Warunki               |
|           |                            |                                 |                   |                       |
|           |                            | $h$ $h$ $\uparrow$ $\downarrow$ |                   |                       |
|           | 1. Czy jesteś na wykładzie |                                 |                   |                       |
|           | <ul> <li>Tak</li> </ul>    |                                 |                   |                       |

Jeżeli istnieje potrzeba wprowadzenia ograniczenia czasowego należy wprowadzić parametry: **Data rozpoczęcia** raz **Data zakończenia**.

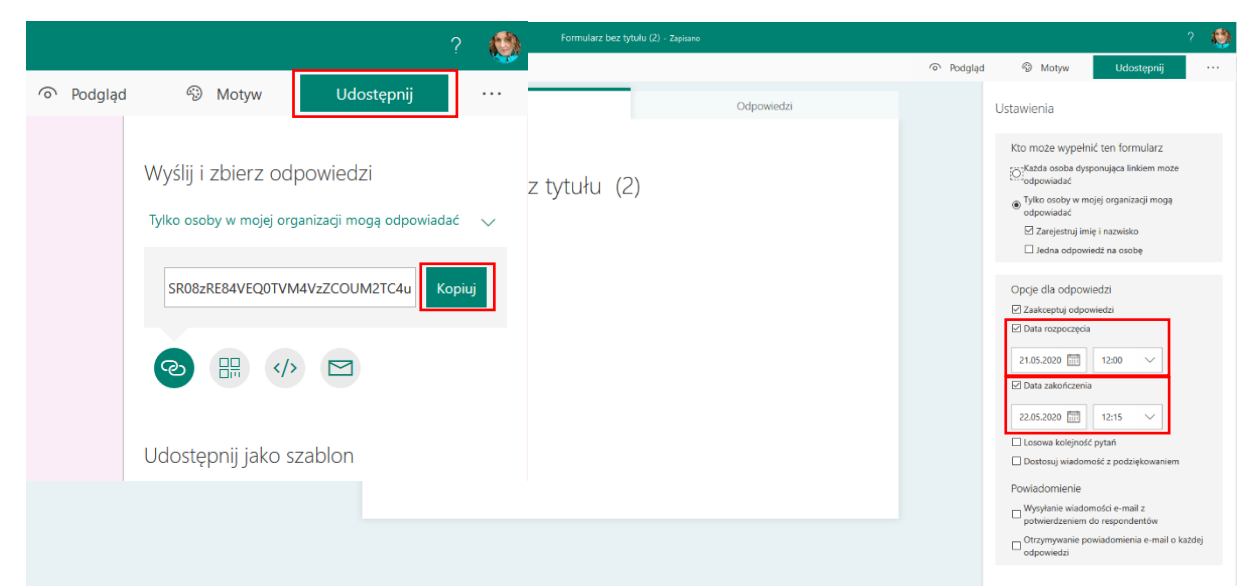

By udostępnić ankietę należy wybrać **Udostępnij** a następnie skopiować link do ankiety i przesłać go (wkleić link np. używając komendy ctrl+v) w czacie spotkania do studentów obecnych na wykładzie.

#### PRZYGOTOWANIE TESTU

Po zalogowaniu do Office 365 należy przejść do zakładki FORMS.

| ::: o | ffice 365          |               |                    | ,P wy  | szukaj                      |            |         |             |       |                   | Q              | ٢ | ? | <b>()</b> |
|-------|--------------------|---------------|--------------------|--------|-----------------------------|------------|---------|-------------|-------|-------------------|----------------|---|---|-----------|
|       | Dobry w            | ieczór        |                    |        |                             |            |         |             |       | Zainstaluj pal    | liet Office $$ |   |   | 2         |
|       | Rozpocznij<br>nowy | Outlook       | OneDrive           | Word   | Excel                       | PowerPoint | OneNote | Share Point | Teams | Class<br>Notebook | Sway           |   |   |           |
|       | Forms              | Administracja | <b>b</b><br>Stream | Yammer | →<br>Wszystkie<br>aplikacje |            |         |             |       |                   |                |   |   |           |

Można też bezpośrednio wejść w opcję Forms logując się na <u>https://Forms.office.com</u>.

Następnie należy wybrać **Nowy test**. Pojawi się nowa strona z domyślnym tytułem.

| Pytania                                                                                                    | Odpowiedzi                                                                                                | Należy                  |
|----------------------------------------------------------------------------------------------------|----------------------------------------------------------------------------------------------------|-------------------------|
|                                                                                                    |                                                                                                    | wprowadzić <b>Tytuł</b> |
| Przedmiot A - test I                                                                                                    |                                                                                                    | <b>testu</b> a pod      |
| Test składa się z 2 części. Część A zawiera 10 pytań otwartych<br>wyboru. Czas trwania testu to 30 minut. Po zakończeniu rozw | , natomiast część B zawiera 20 pytań jednokrotnego<br>iązywania testu należy wcisnąć Prześlij odpowiedzi. | spodem instrukcję       |
| Odpowiedzi przestane po czasie nie będą podlegary ocenie.                                                                     |                                                                                                    | jego                    |
| + Dodaj nowy                                                                                                    |                                                                                                    | rozwiązywania.          |
| 1. Pytanie                                                                                                    |                                                                                                    |                         |

Aby dodać nową opcję do naszego testu należy kliknąć "Dodaj nowy". Potem należy wybrać na "Wybór". Pozwoli to stworzyć kilka odpowiedzi dla pytania.

| O Odpowiedź 1 |                               |
|---------------|-------------------------------|
| Odpowiedź 2   | 🛍 🖵 🗸 Poprawna odpowiedź      |
| + Dodaj opcję |                               |
| Punkty:       | Wiele odpowiedzi     Wymagane |

Proszę pamiętać by zaznaczyć poprawną odpowiedź.

Należy zaznaczyć liczbę punktów za dane pytanie(zwykle 1 pkt) oraz losową kolejność opcji(zalecane). Można to zrobić używając ikony …, znajdującej się na dole edycji zadania testowego, w prawym, dolnym rogu.

Po kliknięciu ••• pojawi się nowe menu z dodatkowymi opcjami.

ο

To w tym miejscu jest możliwość wybrania **losowej kolejności opcji**, która pozwala na mieszanie kolejności możliwych odpowiedzi.

Jeżeli istnieje potrzeba wprowadzania **zapisów matematycznych** z menu dostępnego pod ••• wybieramy "matematyczne". Dzięki temu pojawi się możliwość wprowadzania równań matematycznych.

| Pytania         |                  | Odpowiedzi |                     |
|-----------------|------------------|------------|---------------------|
| Test bez tytułu |                  |            |                     |
|                 |                  | °          | 4                   |
| 1. Pytanie      |                  |            |                     |
| Opcja 1         |                  |            |                     |
| Opcja 2         |                  |            |                     |
| + Dodaj opcję   |                  |            |                     |
| Punkty:         | Wiele odpowiedzi | Wymagane   |                     |
| + Dodaj nowy    |                  |            | Lista rozwijana     |
|                 |                  |            | Matematyczne        |
|                 |                  |            | Podtytuł            |
|                 |                  |            | Dodaj rozgałęzianie |

Edytor równań ma jednak ubogą funkcjonalność. Zamiast tego rekomenduję dodawanie n. jpg zdjęć.

Istnieje również możliwość wyboru innych rodzajów pytań, jak np. pytania otwarte.

|                      |                 | D | Ē     | $\uparrow$ | $\downarrow$ |
|----------------------|-----------------|---|-------|------------|--------------|
| 2. Pytanie           |                 |   |       |            |              |
| Wprowadź odpowiedź   |                 |   |       |            |              |
| Poprawne odpowiedzi: |                 |   |       |            |              |
| + Dodaj odpowiedź    |                 |   |       |            |              |
| Punkty:              | Długa odpowiedź |   | ) Wym | agane      | Podtytuł     |
| + Dodaj nowy         |                 |   |       |            | Ograniczenia |
|                      |                 |   |       |            | Matematyczn  |
|                      |                 |   |       |            |              |

W przypadku tych pytań istnieje możliwość (opcjonalnie) wprowadzenia listy poprawnych odpowiedzi.

Pytanie **Klasyfikacji** najczęściej jest stosowane do ułożenia wydarzeń pod względem chronologicznym lub ma na celu ułożenie kolejnych kroków procesu.

|    |                                                                                   |                | D        | Ē.         | $\uparrow$ | Ŷ |
|----|-----------------------------------------------------------------------------------|----------------|----------|------------|------------|---|
| 1. | Pytanie                                                                           |                |          |            |            | 3 |
|    | $\checkmark$ Ustaw opcje w odpowiedniej kolejności. Gdy udostępnisz ten test, opc | je będą wyświe | etlane w | kolejności | losowej    |   |
|    | Opcja 1                                                                           |                |          |            |            |   |
|    | Opcja 2                                                                           |                |          |            |            |   |
|    | Opcja 3                                                                           |                |          |            |            |   |
|    | + Dodaj opcję                                                                     |                |          |            |            |   |
|    | Punkty:                                                                           |                |          | Wymaga     | ine        |   |
| +  | Dodaj nowy                                                                        |                |          |            |            |   |

Do każdego z rodzajów pytań można dodać multimedia (obraz, video). W tym celu należy użyć ikony **Wstaw multimedia**. Ikona ta pojawi się po najechaniu na końcowy obszar miejsca gdzie wprowadzane było pytanie.

| Py   | tanie 2      |       |            |               |     |            |      |      |         |
|------|--------------|-------|------------|---------------|-----|------------|------|------|---------|
|      |              |       |            |               |     |            |      |      | Wstaw r |
| W    | prowadź odpo | wiedź |            |               |     |            |      |      |         |
| Popr | awne odnowie | dzi:  |            |               |     |            |      |      |         |
|      | anne oupome  |       |            |               |     |            |      |      |         |
| + 1  | Dodaj odpow  | edź   |            |               |     |            |      |      |         |
|      |              |       |            |               |     |            |      |      |         |
| Punk | cty:         |       | $\bigcirc$ | Długa odpowie | edź | $\bigcirc$ | Wyma | gane |         |
|      |              |       |            |               |     |            |      |      |         |

| ← v       | Vstecz                                            |                                | Używając opcji <b>Przekaż</b> |
|-----------|---------------------------------------------------|--------------------------------|-------------------------------|
| lzi<br>Wv | szukiwanie obrazów OneDrive                       | Przekaż                        | istnieje możliwość            |
| _         |                                                   | L                              | importowania obrazu/video z   |
| Ь         | Bing Wyszukaj                                     | ب<br>Dodaj                     | komputera.                    |
| Mus       | isz uwzględniać prawa innych osób, w tym prawa au | torskie. Dowiedz się więcej. X |                               |

#### USTAWIANIE ROZGAŁĘZIEŃ – AKCJI PO WYBRANIU ODPOWIEDZI

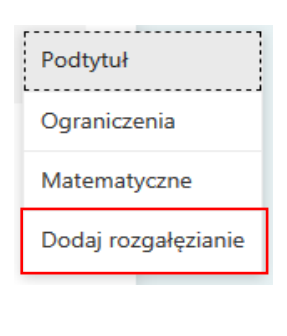

Po dodaniu wszystkich pytań w teście można ustawić im niestandardowe **Rozgałęzienie** tzn. hierarchię w pytaniach do którego fragmentu ma przenieść wypełniającego po wybraniu konkretnej odpowiedzi. Aby przeglądnąć opcje rozgałęzienie należy wybrać ikonę ••• opcji, a następnie na liści wskazać **Rozgałęzianie**.

W oknie opcji rozgałęziania należy wybrać konkretne pytanie. Pojawia się wtedy nowa funkcjonalność **Przejdź do** gdzie z listy rozwijalnej możemy wskazać pytanie do którego ma przenieść uzupełniającego test przy wyborze konkretnej odpowiedzi.

#### USTAWIENIA TESTU

Forms daje możliwość ustawienia właściwości testu. W tym celu należy wybrać **… Więcej ustawień formularza** a następnie **Ustawienia**.

#### Opcje które są rekomendowane przez UCI to:

<u>Brak zaznaczenia</u> opcji **Automatycznie pokaż wyniki**. Efektem tego działania jest to, że po zakończeniu testu, student nie dostaje żadnej informacji o wyniku. Egzaminator może w każdej chwili udostępnić wyniki (opcja "Opublikuj wyniki" w zakładce "Odpowiedzi".

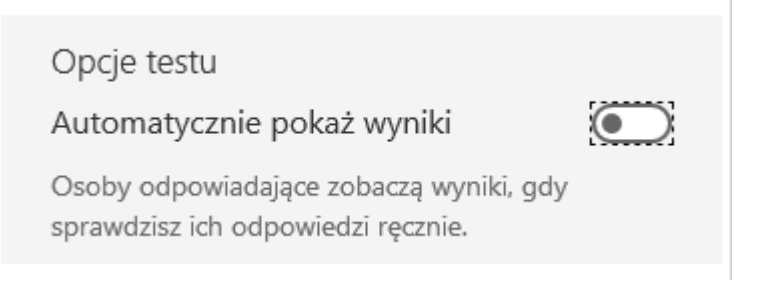

Zaznaczenie opcji **Automatycznie pokaż wyniki** sprawi, że od razu po ukończeniu testu (czyli także przed ukończeniem testu przez innych studentów) student dostaje swój wynik wraz z kluczem odpowiedzi.

W przypadku elementu Kto może wypełnić ten formularz

rekomendowane jest zaznaczenie poniższych opcji:

-Tylko osoby w mojej organizacji mogą odpowiadać

-Zarejestruj imię i nazwisko

-Jedna odpowiedź na osobę

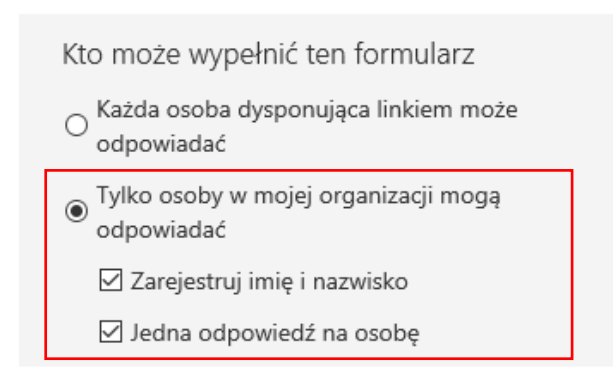

Jeżeli istnieje potrzeba wprowadzenia ograniczenia czasowego należy wprowadzić parametry: **Data rozpoczęcia** raz **Data zakończenia**.

| Opcje dla odpowiedzi                                              |        |
|-------------------------------------------------------------------|--------|
| ✓ Zaakceptuj odpowiedzi                                           |        |
|                                                                   |        |
| 22.05.2020 📅 11:00 🗸                                              |        |
| 🗹 Data zakończenia                                                |        |
| 22.05.2020                                                        |        |
| 🗹 Losowa kolejność pytań                                          |        |
| Wszystkie pytania                                                 |        |
| 🔿 Zablokuj pytania                                                |        |
| Dostosuj wiadomość z podziękowaniem                               | ı      |
| Powiadomienie                                                     |        |
| ☐ Wysyłanie wiadomości e-mail z<br>potwierdzeniem do respondentów |        |
| Otrzymywanie powiadomienia e-mail o odpowiedzi                    | każdej |

Należy ustalić ze studentami godzinę początku i zakończenia testu oraz poinformować ich, że poza tymi godzinami udzielenie odpowiedzi będzie nieważne. W raporcie końcowym generowanym do Excela podany jest czas rozpoczęcia i zakończenia testu przez studenta.

Rekomendowane jest również zaznaczanie losowej kolejności pytań.

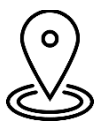

Uwaga! Proszę zarekomendować studentom by .zsynchronizowanie zegara komputerowego z internetem. Pozwoli to uniknąć problemów z czasem udostępnienia testu i ew. przedwczesnym go zamknięciem.

#### UDOSTĘPNIANIE TESTU

By udostępnić test należy wybrać **Udostępnij** a następnie po

zweryfikowaniu, czy wybrana jest opcja **Tylko osoby w mojej organizacji** 

#### mogą odpowiadać.

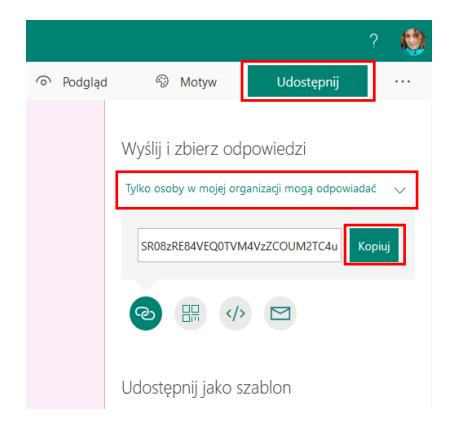

Następnie należy **skopiować link** i przesłać go (wkleić link np. używając komendy ctrl+v) dla studentów.

UCI rekomenduje jednak inną formę przypisywania studentom testów tj. przy wykorzystaniu zakładki Zadania w Zespołach dostępnych w Teamsach.

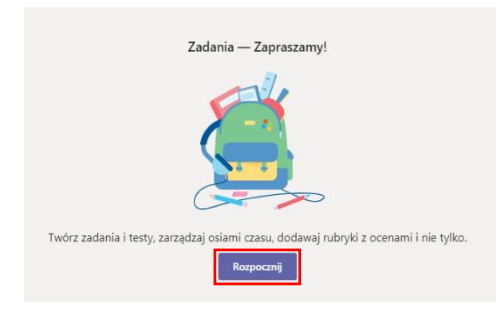

Należy przejść do zakładki Zadania i wybrać Rozpocznij a następnie

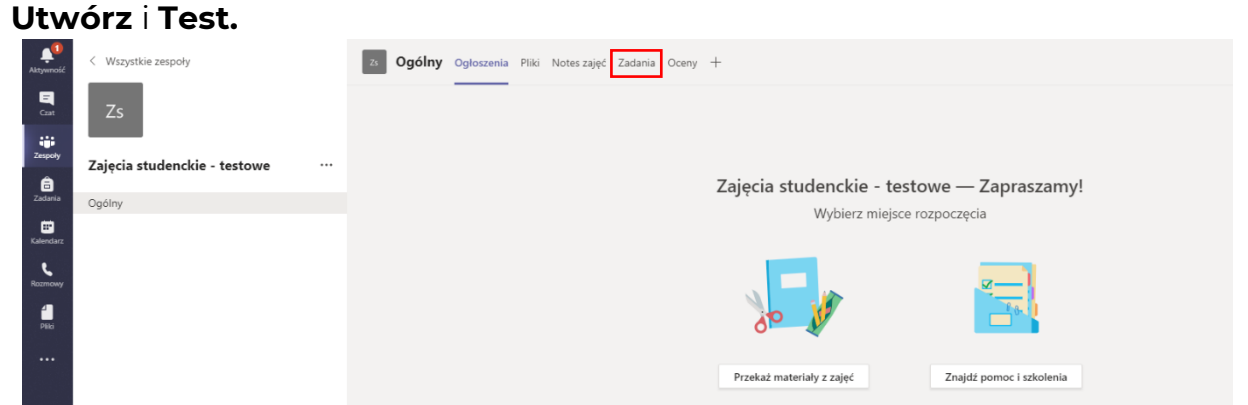

Następnie z dostępnych opcji należy **wybrać** stworzony **test** i kliknąć **Dalej**.

| Formularze ×<br>Dodaj do zadania testy utworzone w programie Microsoft Forms.<br>Wyszukaj Q |
|---------------------------------------------------------------------------------------------|
|                                                                                             |
| Wybierz formularz: + Nowy formularz                                                         |
| Przedmiot A - test I<br>Dzisiej                                                             |
| Czy jesteś na wykładzie?<br>Wczoraj                                                         |
| Formularz bez tytułu (2)<br>Wczoraj                                                         |
| Czy jesteś na wykładzie?<br>Wczoraj                                                         |
| Formularz bez tytułu<br>Wczoraj                                                             |
| Andrá                                                                                       |
| Anuluj Dalej                                                                                |

Kolejnym krokiem jest wprowadzenie niezbędnych informacji (np.

instrukcji) oraz ustawienie czasu na wykonanie zadania i przypisanie testu studentom (grupie).

| Ogólny Ogloszenia Pliki Notes zajęć Zadania Oceny +                                     |   |                   |                      |        |        | Ľ <sup>7</sup> |
|-----------------------------------------------------------------------------------------|---|-------------------|----------------------|--------|--------|----------------|
| Nowe zadanie                                                                            |   | Zapis             | isano: 22 maj, 00:47 | Odrzuć | Zapisz | Przypisz       |
| Tytuł (wymagany)                                                                        |   |                   |                      |        |        |                |
| Przedmiot A - test I                                                                    |   |                   |                      |        |        |                |
| Ø Dodaj kategorię                                                                       |   |                   |                      |        |        |                |
| Instrukcje                                                                              |   |                   |                      |        |        |                |
| Wprowadź instrukcje                                                                     |   |                   |                      |        |        |                |
| 💼 Przedmiot A - test I (Zajęcia studenckie - testowe)                                   |   |                   |                      |        |        |                |
| Punkty                                                                                  |   |                   |                      |        |        |                |
| Punkty do zdobycia: 0                                                                   |   |                   |                      |        |        |                |
| Przypisz do                                                                             |   |                   |                      |        |        |                |
| Zajęcia studenckie - testowe                                                            | Ð | Wszyscy uczniowie |                      |        |        | ¢+             |
| Termin wykonania                                                                        |   | Godzina wykonania |                      |        |        |                |
| sob, 23 maj 2020                                                                        | Ē | 23:59             |                      |        |        | Ŀ              |
| Zadanie zostanie opublikowane natychmiast z dozwolonym przesyłaniem po terminie. Edytuj |   |                   |                      |        |        |                |

Ostatnim krokiem jest zatwierdzenie testu poprzez użycie przycisku

#### Przypisz.

| zs Ogólny | Ogłoszenia Pliki Not | tes zajęć Zadania Oceny | / + |  |                         |        |        | ⊾ <sup>⊼</sup> Õ |  |
|-----------|----------------------|-------------------------|-----|--|-------------------------|--------|--------|------------------|--|
| Nowe zad  | anie                 |                         |     |  | Zapisano: 22 maj, 00:47 | Odrzuć | Zapisz | Przypisz         |  |

Każdy student dostanie informację o przypisaniu go testu.

Wykładowca po wypełnieniu testów ma dostęp do zestawienia testów studentów wraz z wynikami. Co więcej, w raporcie jest informacja o tym kto otworzył test i kto go wypełnił.

#### WYNIKI TESTÓW

Dostępne są dwie metody informowania użytkownika o wyniku testu:

- Automatyczna, która pozwala użytkownikowi na zobaczenie wyniku oraz poprawnych odpowiedzi zaraz po zakończeniu testu.
- Metoda ręczna, gdzie osoba przeprowadzająca test ręcznie udostępnia wyniki testu.

Omówiona teraz zostanie druga metoda.

W aplikacji Forms należy wybrać (klikając lewym przyciskiem myszy) test, który ma podlegać dalszemu omawianiu. Ukaże się okno testu składające się z dwóch zakładek. Pierwsza zakładka **Pytania** przedstawia test wraz z zaznaczonymi prawidłowymi odpowiedziami i przyjętą punktacją. Druga zakładka **Odpowiedzi** zawiera informację na temat udzielanych przez użytkowników odpowiedzi.

| III Forms |                                               | Test bez tytułu (2) - Zapisano                                    |                                           |         |       |            | ? 🧶 |
|-----------|-----------------------------------------------|-------------------------------------------------------------------|-------------------------------------------|---------|-------|------------|-----|
|           |                                               |                                                                   |                                           | Podgląd | Motyw | Udostępnij |     |
|           | Pytania                                       |                                                                   | Odpowiedzi                                |         |       |            |     |
|           | Test bez tytułu (2)                           |                                                                   |                                           |         |       |            |     |
|           | <b>O</b><br>Odpowiedzi                        | 00:00<br>Średni czas ukończenia                                   | Aktywny<br><sub>Stan</sub>                |         |       |            |     |
|           | Sprawdź odpowiedzi Opublikuj wyniki           |                                                                   | Otwórz w programie Excel                  |         |       |            |     |
|           | Ten formularz<br>Spróbuj udostępnić go więkan | nie ma jeszcze żadnych<br>aj liczbie oxób lub wprowadź własną odp | odpowiedzi.<br>owiedzi w trybie podgłędu. |         |       |            |     |

Dla osoby oceniającej istotne są tutaj trzy pola:

- **Sprawdź odpowiedzi**, co pozwala na sprawdzenie odpowiedzi każdemu uczestnikowi testu i zamieszczenie indywidualnych komentarzy do każdego pytania.
- **Otwórz** w programie Excel pozwala na eksportowanie otrzymanych danych do arkusza kalkulacyjnego i ich dalszą obróbkę.
- Opublikuj wyniki należy użyć, kiedy wykładowca uzna, że proces sprawdzania został zakończony. Nie ma znaczenia, czy będzie się to dotyczyło jednego użytkownika, kilku czy wszystkich. Wyboru dokonuje się poprzez zaznaczenie pola stojącego przed nazwą użytkownika.

Zaznaczenie pola przed pozycją Imię i Nazwisko spowoduje, że wybrane zostaną wszystkie osoby znajdujące się na liście.

Po dokonaniu wyboru klikamy przycisk **Opublikuj** wyniki. W tym momencie następuje przesłanie wyników i każdy z użytkowników, który został zaznaczony, może sprawdzić wyniki i opinie, uruchamiając ponownie formularz.

#### PRZYGOTOWANIE TESTU PRZEZ WIĘCEJ NIŻ JEDNĄ OSOBĘ

Osoba, która utworzyła test jest "właścicielem testu". Jednak istnieje możliwość przygotowywania testu przez więcej niż jedną osobę.

W tym celu należy kliknąć **Udostępnij**, następnie **Udostępnij do** współpracy – Uzyskaj link do wyświetlania i edytowania.

Kolejną opcją, którą można zaznaczyć jest ograniczenie do edycji tylko po zalogowaniu na konto @st.pb.edu.pl (Tylko osoby w mojej organizacji mogą wyświetlać i edytować).

#### Udostępnij do współpracy

| U | żytkownicy z kontem służbowym usługi | Office 3 | $\sim$ |
|---|--------------------------------------|----------|--------|
|   | https://forms.office.com/Pages/Desi  | Kopiuj   | Ŵ      |

### ZADANIA....

w budowie.

Tymczasem zapraszamy na <u>Support Office365 - Zadania</u>

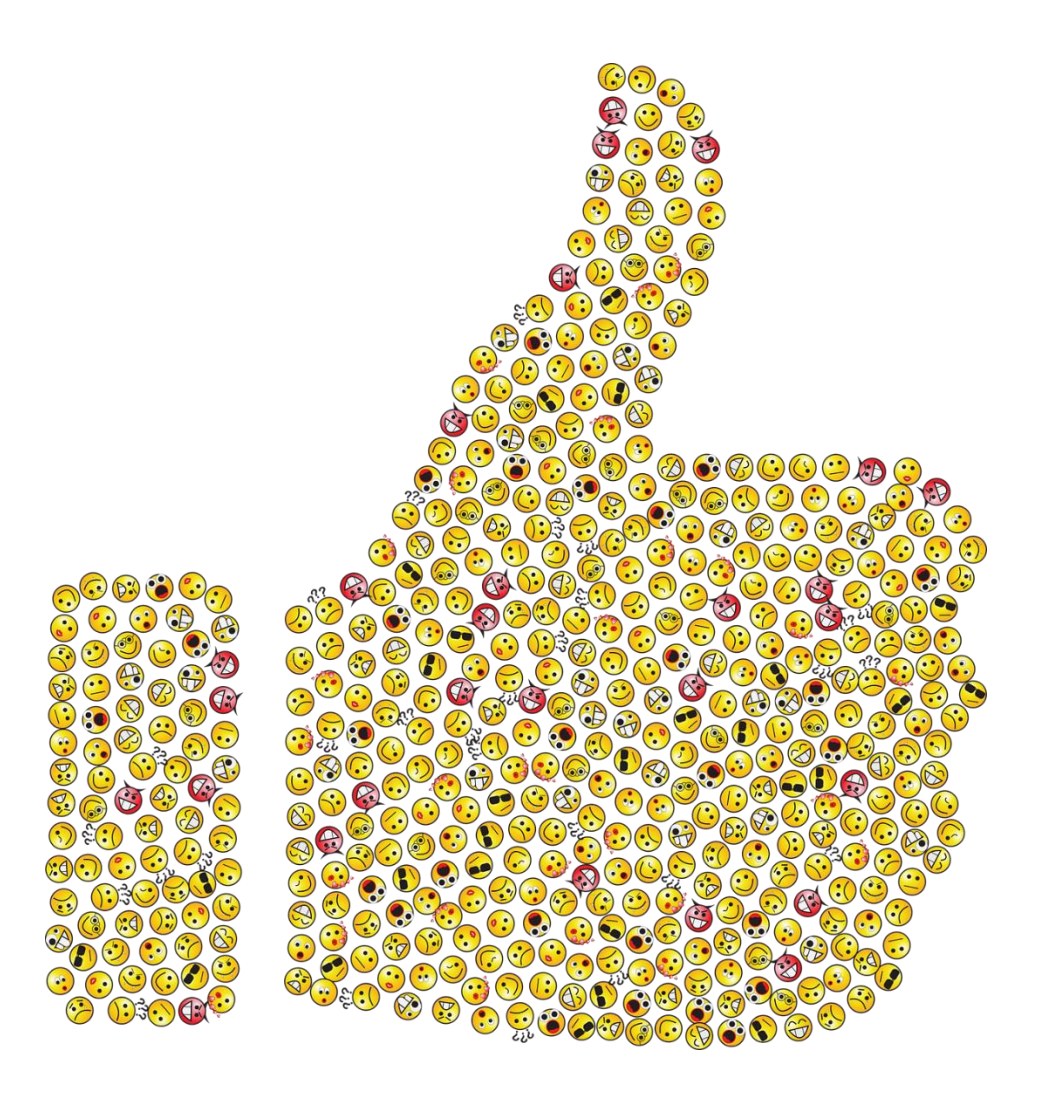

# Ciąg dalszy nastąpi

Opracowanie: Magdalena Wasilewska Uczelniane Centrum Informatyczne VER. 3 (WRZESIEŃ 2020)